Indian Health Service Office of Information Technology

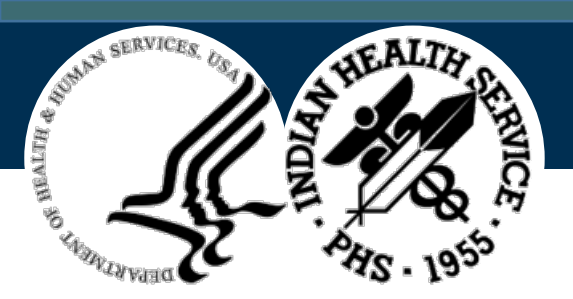

# Pediatric Immunization Improvement Project

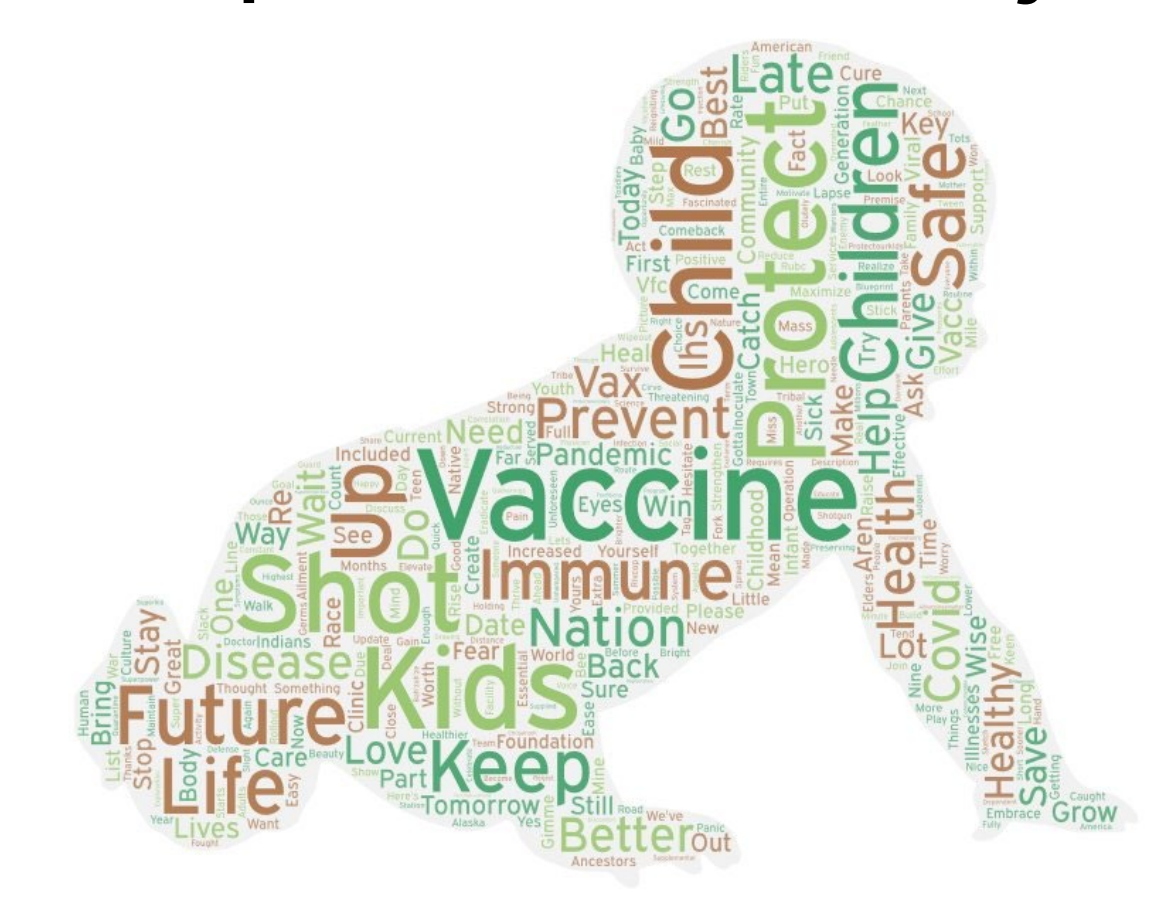

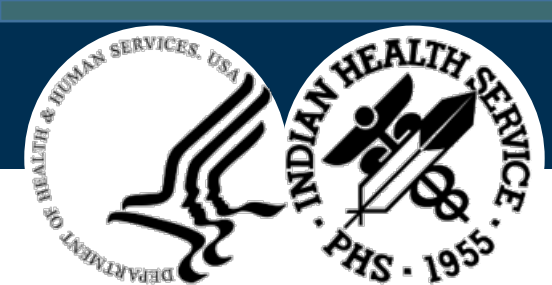

#### Two-Year-Old Immunization Coverage Rate National FY 2019 Q2–FY 2021 Q2 Last Updated 05/04/21

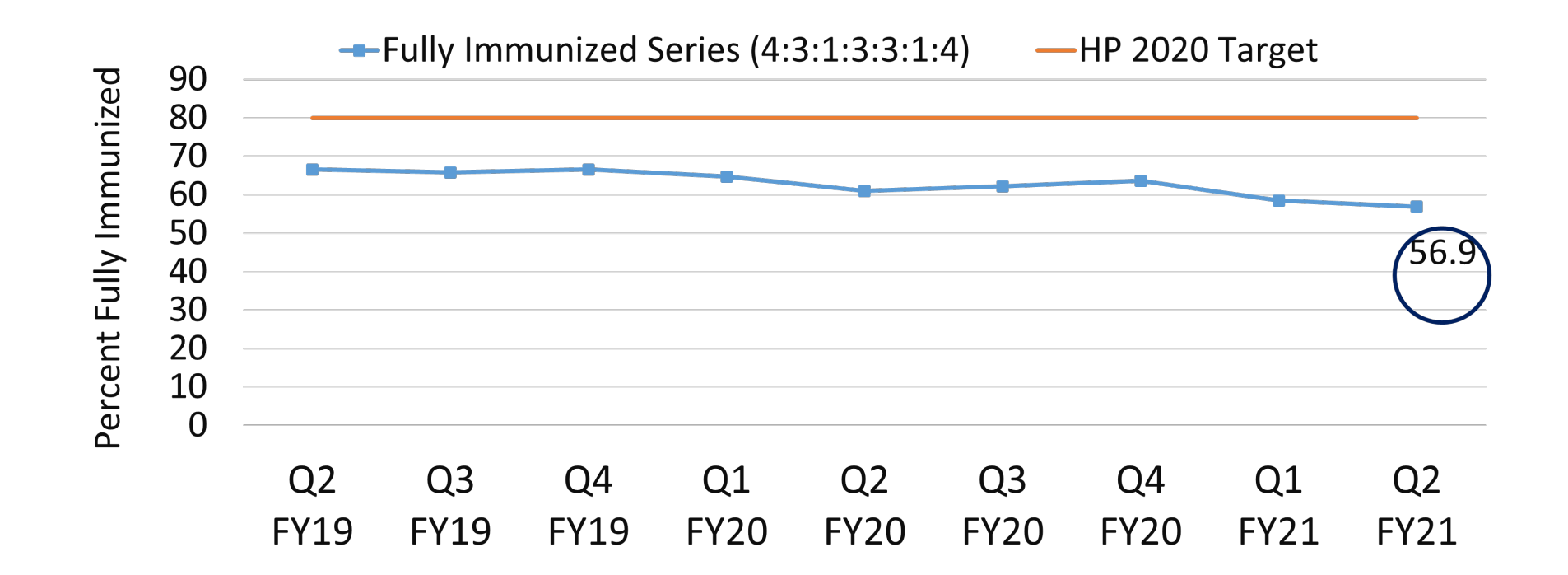

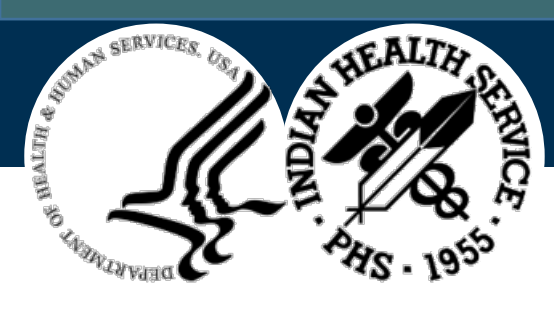

#### Components

- Short-term, National Improvement Initiative May-September 2021
  - Led by multi-disciplinary team VTF members & Subject Matter Experts across IHS
- Monthly webinar series hosted by TBHCE on the 3rd Wednesday in each month
  - Recording: Addressing Pediatric Immunizations within Indian Health Service
  - Most recent Webinar held June 16, 2021
- Technical, OIT-led "COVID-19 Response Vaccine Webinar Series" to focus on RPMS EHR, Immunization Package, iCare, and Health Information Technology
- IHS Blog posts discussing promising approaches to improving immunizations
- Quality Improvement Collaborative hosted by Office of Quality using the Accelerated Innovations and Model for Improvement (AIMI) website to collect a family of outcome and process measures to track progress weekly
- Pediatric Immunization Toolkit —developed by the IHS National Immunization Program
- Implementation assistance from Nursing, PHN and Pharmacy SMEs

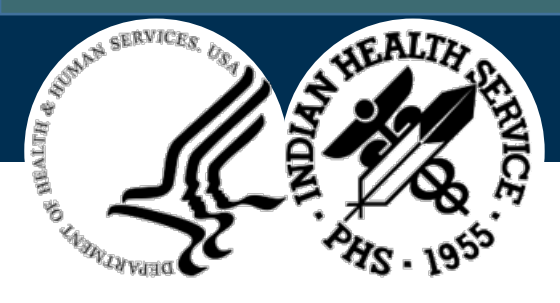

## How Can You Support This Effort?

#### Area Office Level

- Reach out to clinic directors, nursing directors, pharmacy directors and Healthcare Improvement Professionals to engage with this collaborative improvement effort
- Reach out to Tribes, Tribal organizations, and Tribal Epidemiology Centers to work with sites that do not use RPMS to enlist their support for monitoring and reporting pediatric immunization coverage

#### **Facility Level**

- Work with Clinical Informaticists, Health Informaticists, and IT specialists to ensure that RPMS packages are installed and optimized at your site
- Work with State Health Departments to develop/troubleshoot two-way data exchange between RPMS and State Immunization Information Systems
  - May require developing Data Sharing Agreements

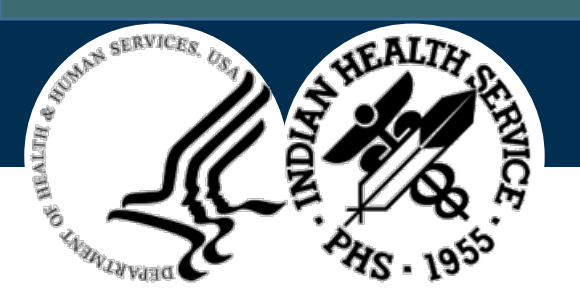

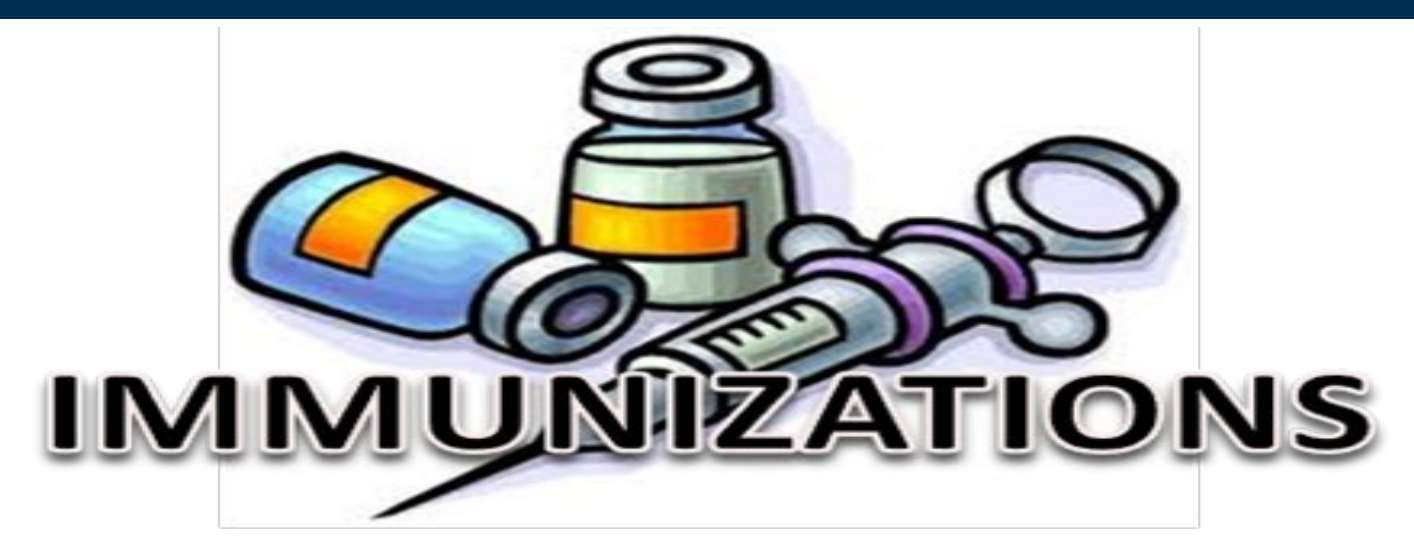

#### IHS Immunization Program National Immunization Reporting System (NIRS)

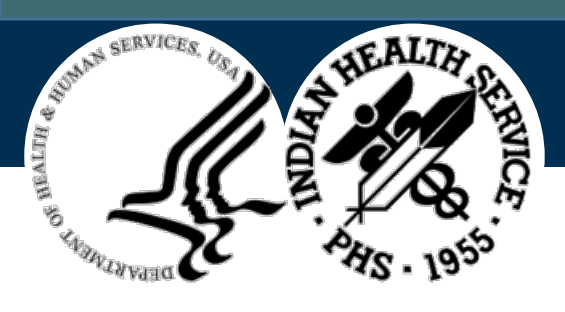

Presented By...

#### LCDR Leatrice Begay

Public Health Analyst

**Division of Epidemiology & Disease Prevention** 

Office of Public Health Support

Indian Health Service (HQ) – MST

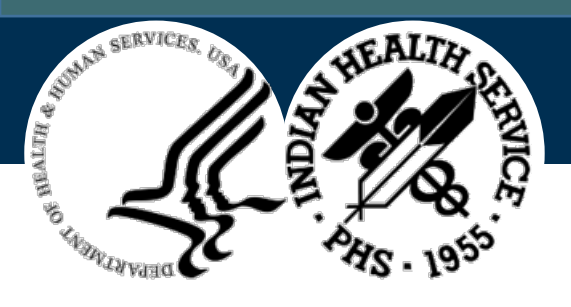

## **Course Materials & Recordings**

- Download the resources available in the File Pod (if applicable).
- Recorded training modules and Course Materials can be found at:
- <u>https://www.ihs.gov/rpms/training/r</u> ecording-and-material-library/

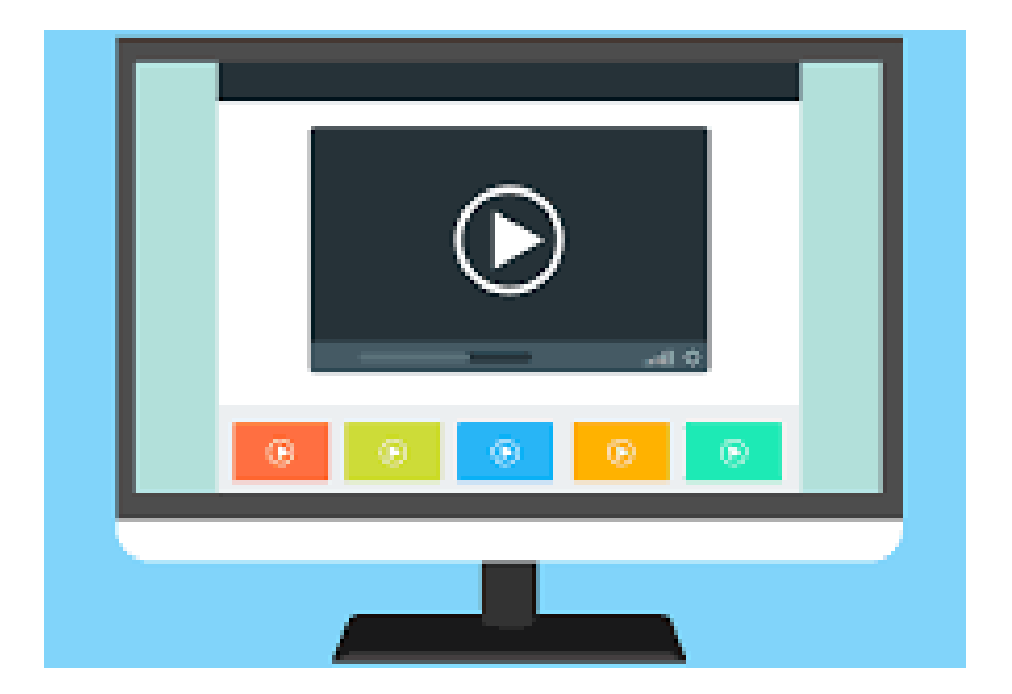

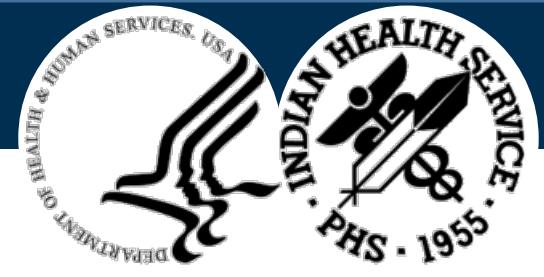

## **Post-Course Evaluation**

- It is important that you participate in the post-course survey.
- Your anonymous feedback is **KEY** to ensuring these OIT-provided training sessions are effective.
- Completing the survey is the only way to receive your certificate for attending training today.
- <u>https://www.surveymonkey.com/r/D6TZ5K9</u>

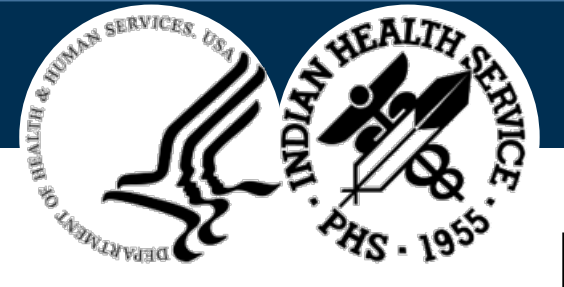

Disclaimers

- The data displayed is test/demo data. Office hours may display live patient data. In such event, the
  presenter will make an announcement and ask any participants that do not have need to know to drop
  off prior to displaying any live data. When live data is present, all the participants must be there for
  "Need to Know" only and must be identified through proper name in the Attendee pod.
- The names are collected for attendance and certification purposes and displayed in the Attendees pod (Reference: Privacy and Personal Information Protection Act 1998 No 133).
- OIT may record this session. To provide adequate security measures and prevent disclosure of sensitive information, each recording is reviewed and edited prior to publishing. The recording will be made available for on-demand viewing once security and management controls are in place.
- Unauthorized acquisition, use, reproduction, transmission, or distribution of OIT provided trainings is not
  permitted and is considered violation of Privacy and Security Policy. As such, the OIT provided session may not
  be recorded by anyone other than the authorized party. For any questions, please contact RPMS Training team
  at <u>RPMSTraining@ihs.gov</u>.

**Note**: Screenshots may be difficult to read details. Intended use is for examples only.

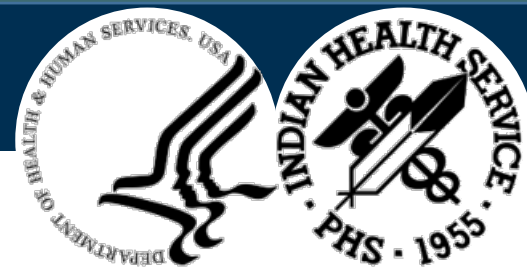

### IHS COVID-19 Response Vaccine Webinar Series

Sponsored by...

- IHS COVID-19 Vaccine Task Force (VTF)
- IHS COVID-19 Vaccine Data Management Workgroup
- IHS COVID-19 Vaccine Administration Workgroup (VAWG)
- IHS National Council of Informatics (NCI)
- IHS Office of Information Technology (**OIT**)

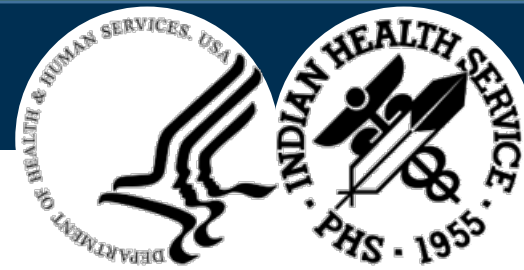

#### IHS COVID-19 Response Vaccine Task Force Deputy Leads

#### CDR Kailee Fretland, PharmD, BCPS

Red Lake Hospital Pharmacy Director

#### • CDR Holly Van Lew, PharmD, BCPS

National IHS Residency Director Phoenix Indian Medical Center

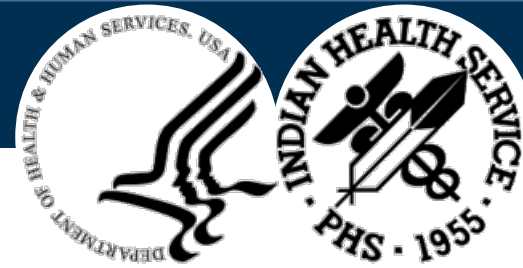

#### IHS COVID-19 Response Vaccine Data Management Workgroup

#### • Andrea J. Scott, MBA-HCM, BS, FAC-P/PM, SR, FAC-COR III

CDR, United States Public Health Service IHS Deputy Chief Information Officer/Deputy Director OIT Indian Health Service HQ

#### • Susan E. Ducore, DNP, MSN, RN, PHN

Area Nurse Consultant/Project Officer Immunization Coordinator IHS California Area/Office of Public Health

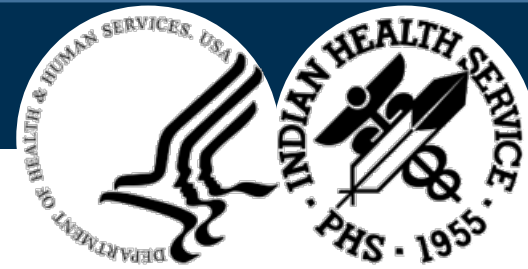

#### IHS COVID-19 Response Office of Information Technology

#### • CAPT (ret) David R. Taylor, MHS, RPh, PA-C, RN

Clinical Informatics Training and Deployment Manager IHS Office of Information Technology

#### CAPT Latona Austin, PharmD, BCPS

Pharmacy Informaticist Consultant IHS Office of Information Technology

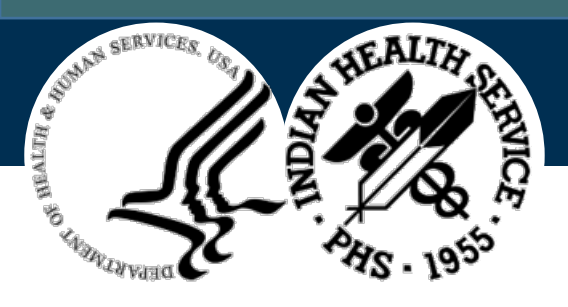

#### Sponsored By... IHS Vaccine Administration Workgroup

#### CAPT Stacey Dawson, PhD, MSN, CNM

US Public Health Service IHS-HQ Women's Health/APN Consultant Critical Care Response Team Project Manager

Indian Health Service Headquarters

• CAPT Carol S. Lincoln, MBA, BSN, RN Director, Division of Nursing Services Office of Clinical and Preventive Services Indian Health Service Headquarters • Ardith Aspaas, BSN, RN

Nurse Consultant, Emergency Medical Services for Children IHS/OCPS/DNS Indian Health Service Headquarters

 CDR Angela Fallon, MBA, RN (Deputy Director)
 Office of Clinical and Preventive Services Indian Health Service Headquarters

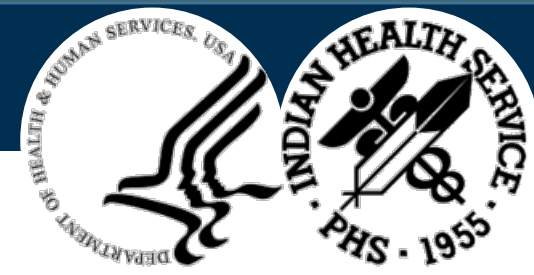

#### <sup>5</sup> Sponsored By... IHS National Council of Informatics (NCI)

#### • CAPT Amy Rubin, PharmD, MMI, CHTS-IS

Chair National Council of Informatics Clinical Informatics Coordinator Oklahoma City Area Indian Health Service

#### CDR Donnie Hodge, PharmD, MS

Vice Chair National Council of Informatics Clinical Informatics Coordinator Claremore Indian Hospital Oklahoma City Area Indian Health Service

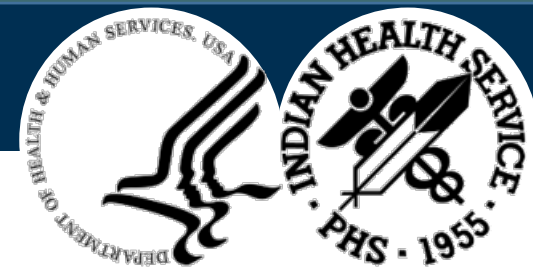

#### <sup>5</sup> Sponsored By... IHS National Council of Informatics (NCI) (con't)

#### • CAPT Amy Rubin, PharmD, MMI, CHTS-IS

Chair National Council of Informatics Clinical Informatics Coordinator Oklahoma City Area Indian Health Service

#### CDR Donnie Hodge, PharmD, MS

Vice Chair National Council of Informatics Clinical Informatics Coordinator Claremore Indian Hospital Oklahoma City Area Indian Health Service

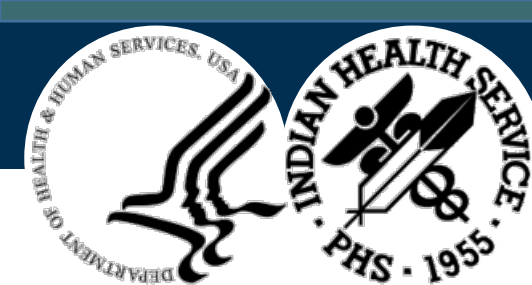

#### <sup>7</sup> IHS COVID-19 Response Vaccine Webinar Series Educational Encounters

| Month & Year  | # Webinar Activities | # Educational Encounters |
|---------------|----------------------|--------------------------|
| November 2020 | 9                    | 1968                     |
| December 2020 | 27                   | 4275                     |
| January 2021  | 6                    | 394                      |
| February 2021 | 8                    | 758                      |
| March 2021    | 7                    | 517                      |
| April 2021    | 9                    | 670                      |
| May 2021      | 7                    | 453                      |
| June 2021     | 9                    | 739                      |
| Total         | 82                   | 9,774                    |

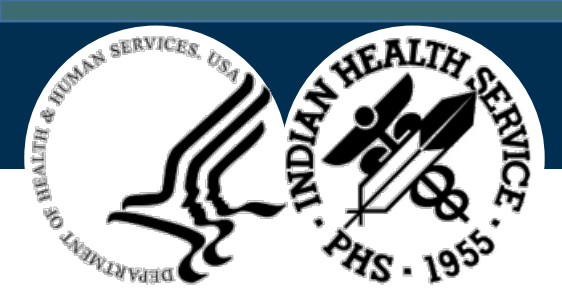

#### IHS COVID-19 Response Webinar Series Pediatric Immunization Improvement Project

| June 2021 | Торіс                                              | Presenter                |
|-----------|----------------------------------------------------|--------------------------|
| Jun 01    | Vaccine Consent for Minors                         | Heather McClane, MBA     |
| Jun 03    | Vaccine Consent for Minors (Enhanced)              | Heather McClane, MBA     |
| Jun 08    | Vaccine Privacy Concerns                           | Heather McClane, MBA     |
| Jun 10    | Immunization Provider Onboarding & Setup           | CAPT Wil Darwin          |
| Jun 15    | Immunization Provider Cleanup                      | CDR John Lester          |
| Jun 17    | Immunization Tracking System (BI) – Part 1         | CAPT Suryam Palanki      |
| Jun 22    | VAERS Reporting & Adolescent Myocarditis           | CAPT Matthew Clark       |
| Jun 24    | Immunization Tracking System (BI) – Part 2         | CAPT Suryam Palanki      |
| Jun 29    | IHS Vaccines and HIT Progress Across Three Decades | CAPT (ret) Scott Hamstra |

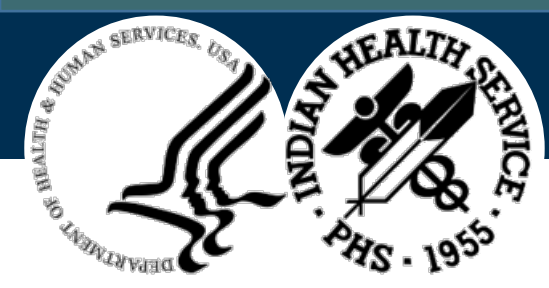

#### IHS COVID-19 Response Webinar Series Pediatric Immunization Improvement Project (July)

| July 2021 | Торіс                                                                                                    | Presenter                |
|-----------|----------------------------------------------------------------------------------------------------|--------------------------|
| Jul 01    | COVID19 Pandemic & Pediatric Vaccine Improvement –<br>Health Information Technology Perspective – Part 1 | CAPT (ret) Scott Hamstra |
| Jul 08    | Immunization Provider Cleanup – Part 2 (Reports)                                                         | CDR John Lester          |
| Jul 13    | National Immunization Reporting System (NIRS)                                                            | LCDR Leatrice Begay      |
| Jul 15    | National Immunization Reporting System (NIRS)                                                            | LCDR Leatrice Begay      |
| Jul 22    | COVID19 Pandemic & Pediatric Vaccine Improvement –<br>Health Information Technology Perspective – Part 2 | CAPT (ret) Scott Hamstra |
| Jul 24    |                                                                                                    |                          |
| Jul 27    | National Immunization Reporting System (NIRS)                                                            | LCDR Leatrice Begay      |
| Jul 29    | National Immunization Reporting System (NIRS)                                                            | LCDR Leatrice Begay      |

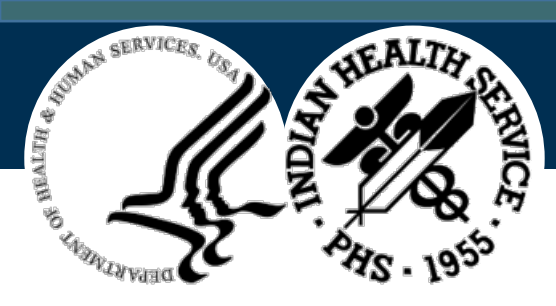

#### IHS COVID-19 Response Webinar Series Pediatric Immunization Improvement Project (Aug)

| Aug 2021 | Торіс                                                                                                    | Presenter                          |
|----------|----------------------------------------------------------------------------------------------------|------------------------------------|
| Aug 03   |                                                                                                    |                                    |
| Aug 05   | COVID19 Pandemic & Pediatric Vaccine Improvement –<br>Health Information Technology Perspective – Part 3 | CAPT (ret) Scott Hamstra           |
| Aug 10   | Immunization Data Exchange (BYIM) - Part 1                                                               | CAPT Suryam Palanki                |
| Aug 12   | Immunization Data Exchange (BYIM) - Part 2                                                               | CAPT Suryam Palanki                |
| Aug 17   |                                                                                                    |                                    |
| Aug 19   |                                                                                                    |                                    |
| Aug 24   | EHR Reminder Dialog Template & Superbill Associations                                                    | CDR John Collins & Teresa Chasteen |
| Aug 26   |                                                                                                    |                                    |
| Aug 31   | EHR Reminder Dialog Template & Superbill Associations                                                    | CDR John Collins & Teresa Chasteen |

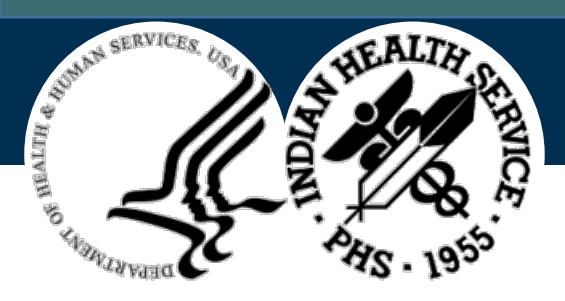

#### IHS COVID-19 Response Webinar Series Pediatric Immunization Improvement Project (con't)

- iCare Reporting
- HL7 Messaging
- CPT Code Maintenance
- CVX Code Maintenance
- Lot # Maintenance
- Superbill Associations & Reminder Dialog Templates

- Historical Immunization
   Documentation
- Refusals
- AIMI Analytics Quality
   Improvement

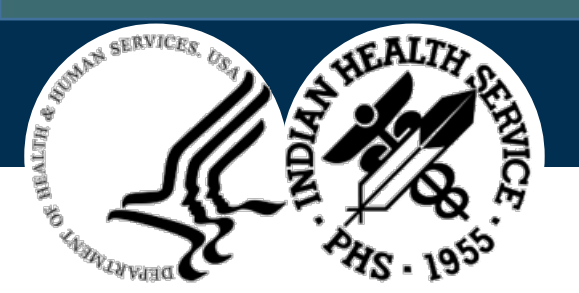

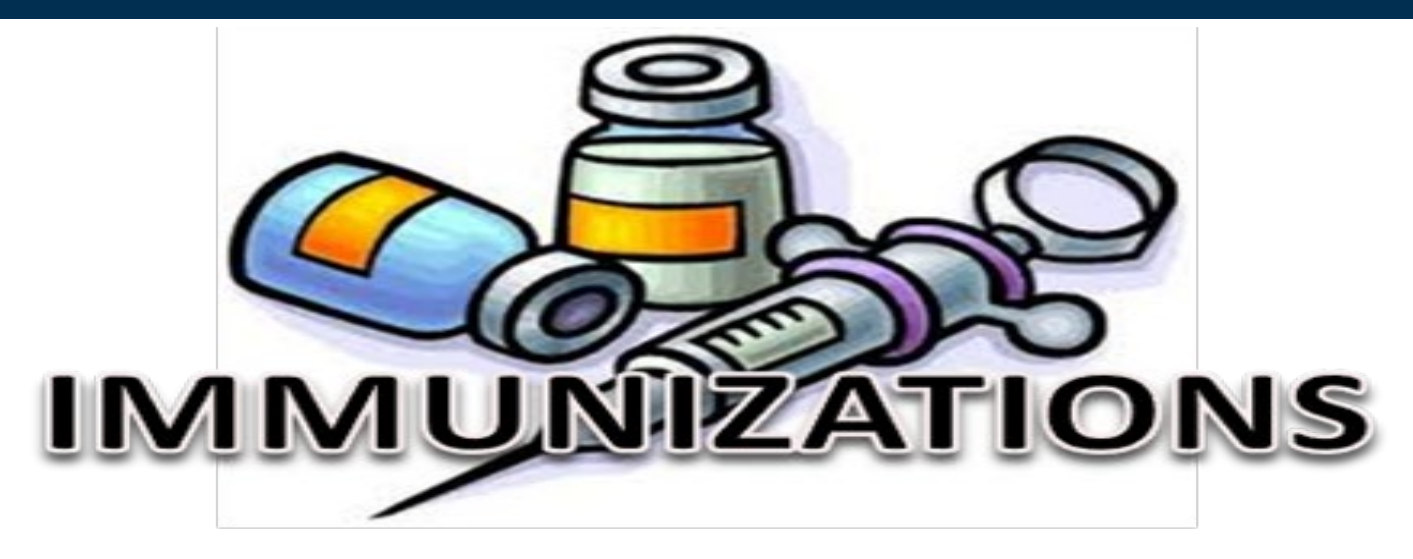

#### IHS Immunization Program National Immunization Reporting System (NIRS)

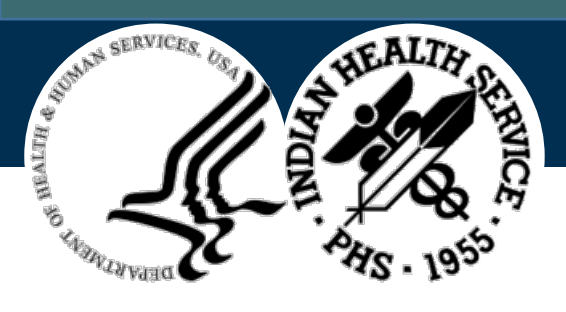

Presented By...

#### LCDR Leatrice Begay

Public Health Analyst

**Division of Epidemiology & Disease Prevention** 

Office of Public Health Support

Indian Health Service (HQ) – MST

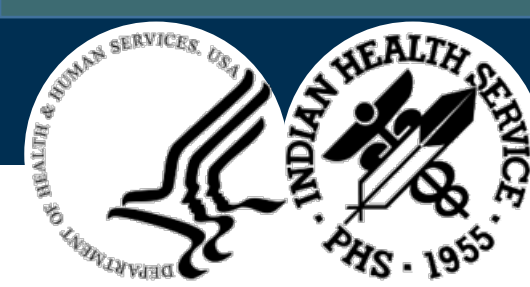

### <sup>7</sup> What is NIRS? (National Immunization Reporting System)

- A web-based reporting system for collecting immunization data
- Separate from RPMS
- Purpose:
  - To improve data quality and timeliness
  - Provide facility-level feedback
  - Reduce burden on Area Immunization Coordinators

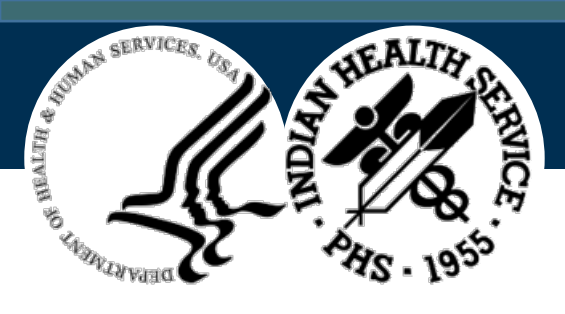

## **Reporting Process for NIRS**

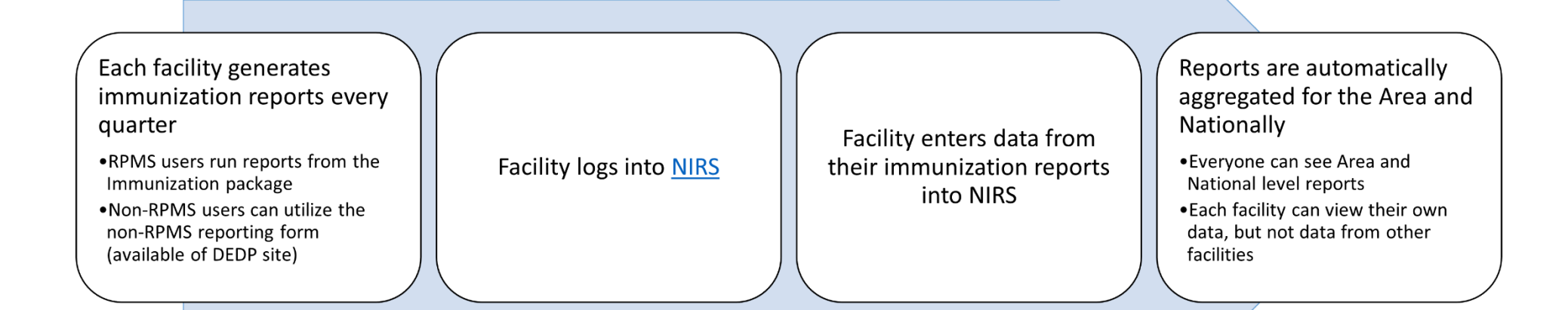

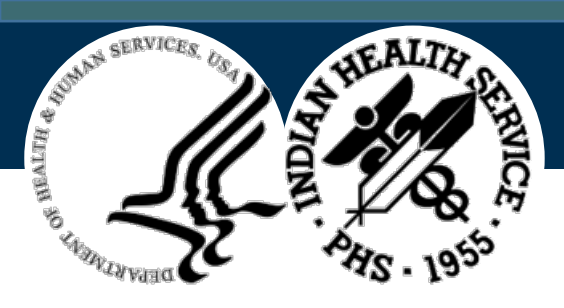

#### Immunization Reporting

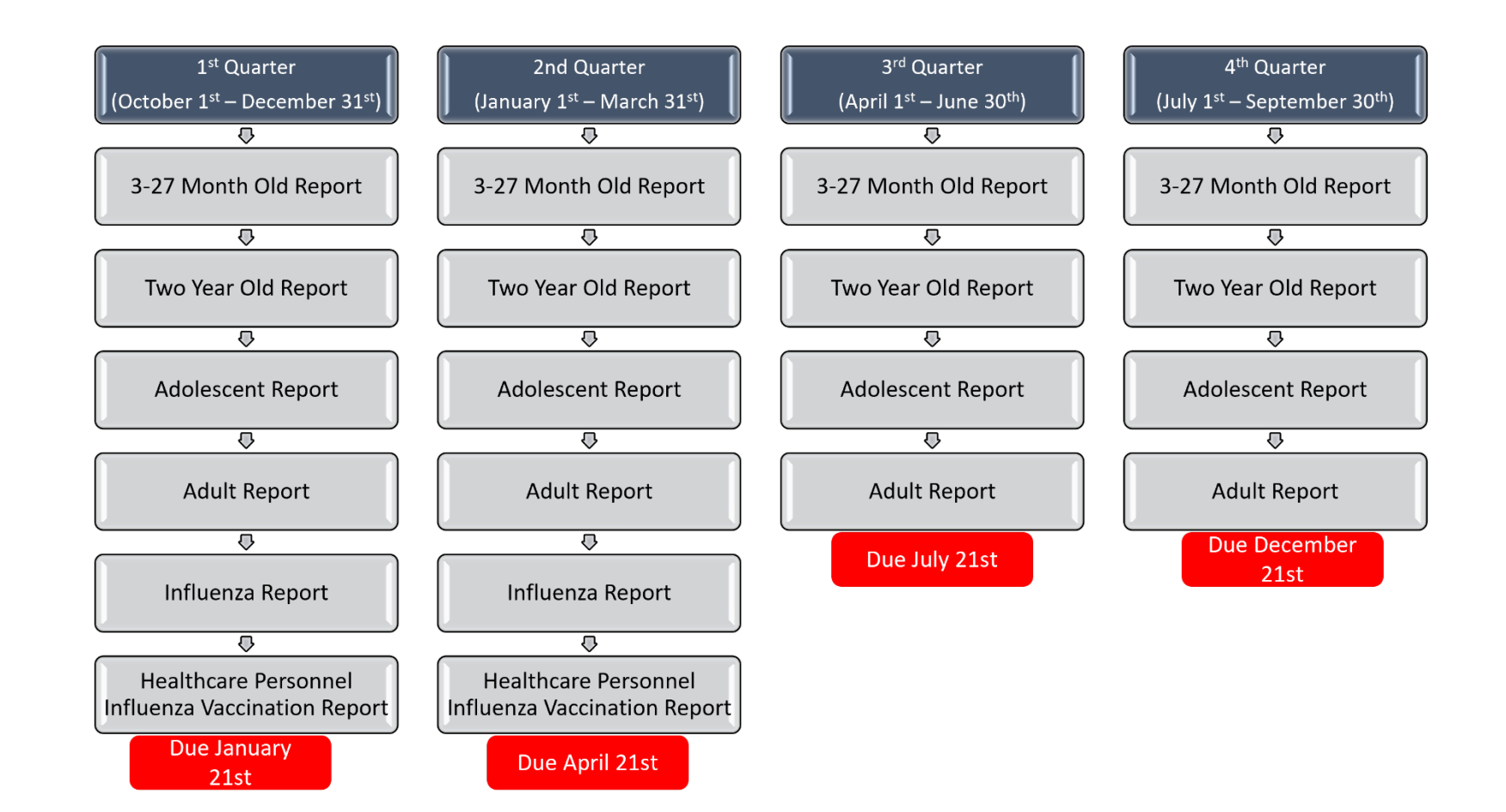

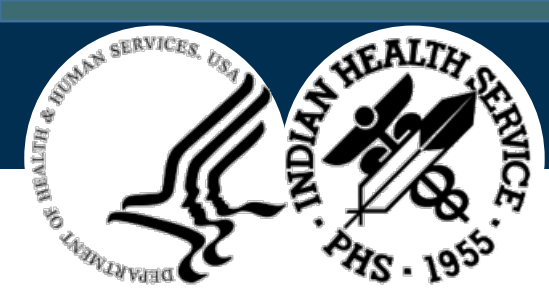

#### Step 1: NIRS Registration

https://www.ihs.gov/nonmedicalprograms/ihpes/Immunizations/index.cfm?module=immunizations&option=home

| Construction       House         Access required!       Please login to begin entering data.         Regional Administrators                                                                                                    | U.S. Department of Health and<br>U.S. Department of Health and<br>Indian<br>The Federal Health<br>IHS Home | Human Services<br>Healt<br>h Program for Am                                                                                        | th So                                                                                                    | ervi<br>ns and Alas                                                                                              | C <b>C</b><br>ka Natives                                                                                                  |                                      | _                                                     | 2                                                   | A - Z Index: <u>A B C</u><br>#             | DEEGHI        | JKL<br>Sea |
|----------------------------------------------------------------------------------------------------|----------------------------------------------------------------------------------------------------|----------------------------------------------------------------------------------------------------|----------------------------------------------------------------------------------------------------|----------------------------------------------------------------------------------------------------|----------------------------------------------------------------------------------------------------|--------------------------------------|-------------------------------------------------------|-----------------------------------------------------|--------------------------------------------|---------------|------------|
| • Reports       Welcome to the National Immunization Reporting System.         This web-based system is designed to collect quarterly immunization reports from each facility. Data entered through this system are used to develop Area and National level immunization reports.         The table below shows which reports are collected for each quarter.                                                                                                    | IMMUNIZATION HOME  Regional Administrators                                                                 |                                                                                                    | cess requi                                                                                                    | ired! Plea                                                                                                    | INIZAT                                                                                                    | egin er                              | n Kep                                                 | a.                                                  | ig Syste                                   | em            |            |
| month       old       Personnel         1st quarter       Yes       Yes       Yes       Yes         2nd       Yes       Yes       Yes       Yes       Yes         2nd       Yes       Yes       Yes       Yes       Yes         3rd quarter       Yes       Yes       Yes       Yes       Yes         4th quarter       Yes       Yes       Yes       Yes       No       No         Reports are due 3 weeks after the quarter ending date.       Xes       Yes       Yes       Yes       Yes         | <u>× Reports</u>                                                                                           | Welcome to the This web-base entered through The table below                                                                       | ne National<br>ed system<br>gh this syst<br>ow shows v<br>3-27                                                                            | Immuniza<br>is designe<br>tem are us<br>which repo                                                               | ation Reportin<br>d to collect que<br>ed to develop<br>rts are collect                                                    | ag Sys<br>uarterl<br>Area<br>ted for | tem.<br>y immuniz<br>and Natio<br>each qua            | ation report<br>nal level im<br>rter:<br>Healthcare | s from each facility<br>munization reports | y. Data<br>s. |            |
| Instructantel       res       res       res       res       res       res         2nd<br>quarter       Yes       Yes       Yes       Yes       Yes       Yes         3rd quarter       Yes       Yes       Yes       Yes       Yes       Yes         4th quarter       Yes       Yes       Yes       Yes       No       No         Reports are due 3 weeks after the quarter ending date.       Xes       Xes       Xes       Xes       Xes                                                          |                                                                                                    |                                                                                                    | month                                                                                                    | old                                                                                                    |                                                                                                    | Vee                                  |                                                       | Personnel                                           | _                                          |               |            |
| 3rd quarter       Yes       Yes       Yes       No       No         4th quarter       Yes       Yes       Yes       Yes       No       No         Reports are due 3 weeks after the quarter ending date.       Ten date       Ten date       Ten date       Ten date                                                                                                    |                                                                                                    | 2nd<br>quarter                                                                                                    | Yes                                                                                                    | Yes                                                                                                    | Yes                                                                                                    | Yes                                  | Yes                                                   | Yes                                                 |                                            |               |            |
| 4th quarter     Yes     Yes     Yes     No     No       Reports are due 3 weeks after the quarter ending date.                                                                                                    |                                                                                                    | 3rd quarter                                                                                                    | Yes                                                                                                    | Yes                                                                                                    | Yes                                                                                                    | Yes                                  | No                                                    | No                                                  | 1                                          |               |            |
| Reports are due 3 weeks after the quarter ending date.                                                                                                    |                                                                                                    | 4th quarter                                                                                                    | Yes                                                                                                    | Yes                                                                                                    | Yes                                                                                                    | Yes                                  | No                                                    | No                                                  |                                            |               |            |
| 1st quarter reports due January 21.         2nd quarter reports due April 21.         3rd quarter reports due July 21.         4th quarter reports due October 21.         You will not be able to add or change data for your report after this time.         To begin entering data, please click on the appropriate link to the left.         You are not currently logged in to the system.         If you have any problems or suggestions for improving the system, please email: Immunization |                                                                                                    | Reports are di<br>1st qua<br>2nd qu<br>3rd qua<br>4th qua<br>You will not be<br>To begin enter<br>You are not cu<br>If you have an | ue 3 weeks<br>arter report<br>arter report<br>arter report<br>arter report<br>e able to ac<br>ring data, p<br>urrently log<br>by problems | s after the<br>s due Janu<br>ts due Apr<br>s due July<br>s due Octo<br>dd or chan<br>please clict<br>ged in to t | quarter endin<br>uary 21.<br>21.<br>21.<br>ober 21.<br>ge data for yo<br>k on the appro-<br>he system.<br>estions for imp | our rep<br>opriate                   | e.<br>Doort after the<br>e link to the<br>g the syste | nis time.<br>∋ left.<br>m, please e                 | email: <u>Immunizatio</u>                  | 20            |            |

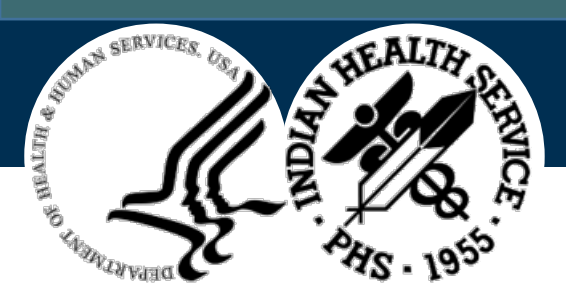

#### Step 1: NIRS Registration

https://www.ihs.gov/NonMedicalPrograms/ihpes/immunizations/index.cfm?module=immunizations&option=home

- Click the **Register** link (top left corner)
- Fill out all required information
- Create a username and password (REMEMBER THIS!)
- Password must be at least eight (8) characters long with at least one capitalized alphabetical character, one numerical character, and one special character
- Password must be changed every 60 days

| Create a New Web                                                               | Account                                                               |                                                                                  |
|--------------------------------------------------------------------------------|-----------------------------------------------------------------------|----------------------------------------------------------------------------------|
| * First Name:                                                                  | First Name                                                            |                                                                                  |
| Middle Initial/Name:                                                           | Middle Name                                                           |                                                                                  |
| * Last Name:                                                                   | Last Name                                                             | ]                                                                                |
| * E-mail                                                                       | Email                                                                 | ]                                                                                |
| * Username:                                                                    | Username                                                              | ]                                                                                |
| Passwords must be at le<br>character, at least one no<br>changed every 90 days | ast eight characters long with a<br>umerical character and at least o | t least one capitalized alphabetical<br>one special character. Passwords must be |
| Password:                                                                      | Password                                                              |                                                                                  |
| * Re-enter Password:                                                           | Password2                                                             |                                                                                  |
| Submit Registration                                                            | Return to Site                                                        |                                                                                  |

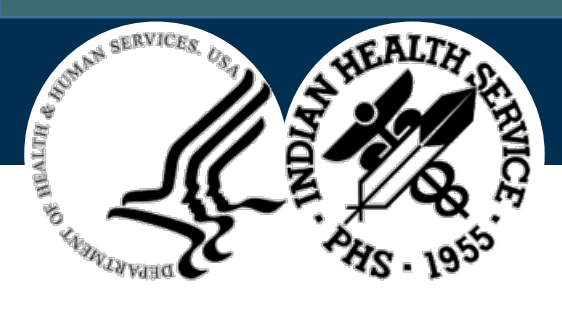

## **Step 2: Facility Access**

- AFTER registered ...
  - Send an e-mail with facility name to the Area Immunization Coordinator to request access
    - NOTE: List of Area Immunization Coordinators are found at <u>Division of Epidemiology and</u> <u>Disease Prevention – Immunization</u> website
- CANNOT enter data into NIRS until access has been assigned

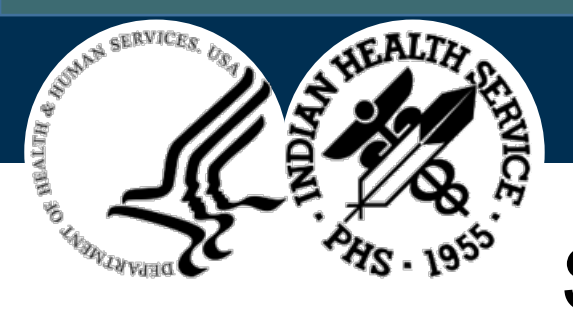

### Step 3: NIRS Login

| U.S. Department of Health and          | d Human Services                                                                                                    | Figure 1                                                                                                    |                                                                                                    |                                                                                                    |                                        |                                                     |                                       |                                                   |
|----------------------------------------|----------------------------------------------------------------------------------------------------|----------------------------------------------------------------------------------------------------|----------------------------------------------------------------------------------------------------|----------------------------------------------------------------------------------------------------|----------------------------------------|-----------------------------------------------------|---------------------------------------|---------------------------------------------------|
| Indiau<br>The Federal Heat<br>HIS Home | Ith Program for An                                                                                                    | th Son                                                                                                    | ervie                                                                                                    | C <b>C</b><br>ka Natives                                                                                               |                                        |                                                     |                                       | A-ZINdex: <u>A B C D E F G H I J K L</u><br>#     |
| Login                                  | Natio                                                                                                    | nal I                                                                                                    | mmu                                                                                                    | ınizat                                                                                                    | ior                                    | n Rep                                               | oortii                                | ng System                                         |
| A IMMUNIZATION HOME                    | Ac                                                                                                    | cess requ                                                                                                    | ired! Plea                                                                                                    | se login to be                                                                                                    | egin er                                | ntering dat                                         | a.                                    |                                                   |
| <u>* Reports</u>                       | Welcome to t<br>This web-bas<br>entered throu<br>The table bel                                                                                 | he Nationa<br>ed system<br>gh this sys<br>ow shows v                                                                                     | l Immuniza<br>is designe<br>tem are us<br>which repo                                                                                | ation Reportin<br>d to collect q<br>ed to develop<br>rts are collec                                                    | ig Sys<br>uarterl<br>o Area<br>ted for | tem.<br>y immuniza<br>and Natio<br>each quai        | ation report<br>nal level im<br>rter: | s from each facility. Data<br>munization reports. |
|                                        |                                                                                                    | 3-27<br>month                                                                                                    | 2 year<br>old                                                                                                    | Adolescent                                                                                                    | Adult                                  | Influenza                                           | Healthcare<br>Personnel               | a<br>                                             |
|                                        | 1st quarter                                                                                                    | Yes                                                                                                    | Yes                                                                                                    | Yes                                                                                                    | Yes                                    | Yes                                                 | Yes                                   |                                                   |
|                                        | 2nd<br>quarter                                                                                                    | Yes                                                                                                    | Yes                                                                                                    | Yes                                                                                                    | Yes                                    | Yes                                                 | Yes                                   |                                                   |
|                                        | 3rd quarter                                                                                                    | Yes                                                                                                    | Yes                                                                                                    | Yes                                                                                                    | Yes                                    | No                                                  | No                                    |                                                   |
|                                        | 4th quarter                                                                                                    | Yes                                                                                                    | Yes                                                                                                    | Yes                                                                                                    | Yes                                    | No                                                  | No                                    |                                                   |
|                                        | Reports are of<br>1st qui<br>2nd qu<br>3rd qu<br>4th qu<br>You will not b<br>To begin ente<br>You are not c<br>If you have an<br>Administrator | due 3 week<br>arter report<br>larter report<br>arter report<br>e able to ad<br>ering data, p<br>urrently log<br>ny problem<br><u>s</u> . | s after the<br>is due Janu<br>ts due Apr<br>ts due July<br>ts due Octo<br>dd or chan<br>please clich<br>iged in to th<br>s or sugge | quarter endir<br>Jary 21.<br>21.<br>21.<br>ober 21.<br>ge data for yo<br>k on the appr<br>he system.<br>stions for imp | og date<br>our rep<br>opriate          | e.<br>bort after th<br>e link to the<br>g the syste | nis time.<br>∋ left.<br>m, please e   | email: <u>Immunization</u>                        |

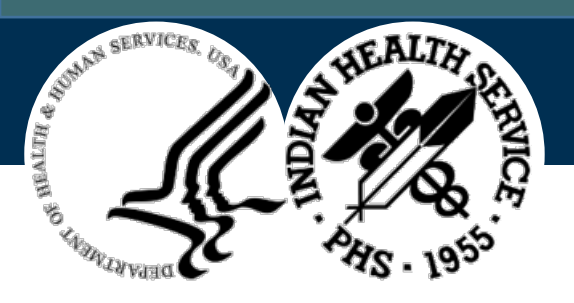

## Step 3: NIRS Login (con't)

• NIRS Site

https://www.ihs.gov/NonMedicalPrograms/ihpes/immunizations/ index.cfm?module=immunizations&option=home

- Click the **Login** link (top left corner)
- Enter username and password
- Click Forgot if you do not remember password
- Will receive an email from IHSWebAccountAdmin to reset
   password
- New password can be used immediately
- Click the **Return** link to get back to the Main page
- On the left-hand menu you should now see links for the data entry forms (e.g., 3 to 27 Month Old Form, Two Year Old Form, etc.)

» 3 to 27 Month Old Form
 » Two Year Old Form
 » Adolescent Form
 » Influenza Form
 » Healthcare Personnel
 Influenza Form
 » Adult Form
 » Reports

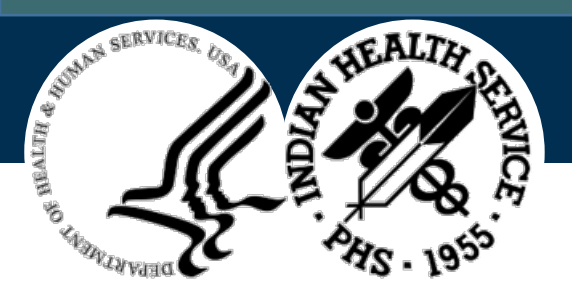

## Step 4: NIRS Data Entry

To ENTER data into NIRS:

- 1. Generate facility's immunization reports
- 2. Log into NIRS
- 3. Select data entry link (left side menu)
  - a. e.g., "3 to 27 Month Old Form"
- 4. Select Facility
  - a. Will default to the facility which you have been assigned access
- 5. Select Report Period
  - a. Will default to the current reporting period

**NOTE**: Data entry opens up on the first day after the end of the quarter. For example, Quarter 3 (April 1–June 30), NIRS data entry will open on July 1st

# National Immunization Reporting System Report Due Dates: Reports are due 3 weeks after the quarter ending date. 1st quarter reports due January 21. 2nd quarter reports due April 21. 3rd quarter reports due July 21. 4th quarter reports due October 21. You will not be able to add or change data for your report after this time.

|                                     | 3 to 27 Month Old Form - Options                    |      |  |  |  |  |
|-------------------------------------|-----------------------------------------------------|------|--|--|--|--|
| Facility:                           | Select IHS Facility                                 | ~    |  |  |  |  |
| Report Period:                      | FY 2021 - 2nd Qtr: January 1, 2021 - March 31, 2021 | ✓ G0 |  |  |  |  |
| 1. Select the desired IHS Facility. |                                                     |      |  |  |  |  |
| <ol><li>Select the ann</li></ol>    | ropriate Report Period                              |      |  |  |  |  |

Select the appropriate Report Period.
 Click on the GO button to bring up the requested entry form.

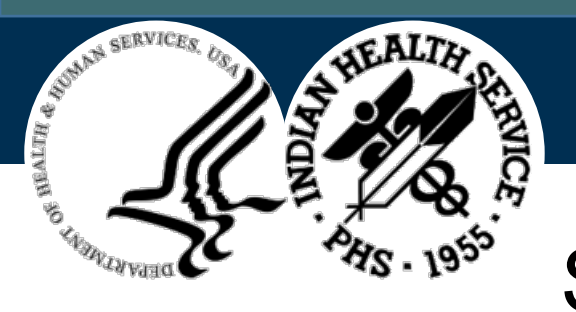

## Step 4: NIRS Data Entry (con't)

- Data entry screens mirror RPMS immunization reports and non-RPMS report forms for non-RPMS facilities
- Instructions for running each immunization report in the RPMS Immunization Package are located at the top of the data entry form
- Enter data into the pink shaded boxes for each specific vaccine and vaccine combination group, for each age group
- Error checking function
  - Immediate error pop-up box message will display
  - Errors will be listed at the top of the data entry screen
  - Boxes with errors will be highlighted red

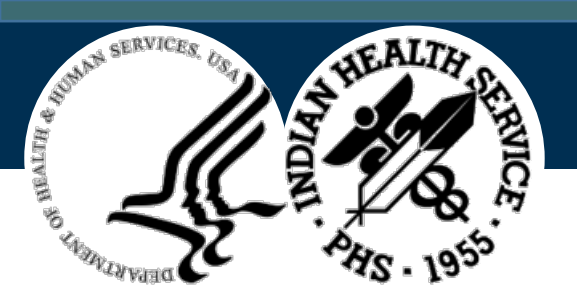

# National Immunization Reporting System

#### **National Immunization Reporting System** to 27 Month Old Form - Opt Facility: ~ ✓ GO Report Period. FY 2021 - 2nd Qtr: January 1, 2021 - March 31, 2021 Please run the 3-27 month Immunization Report (QTR) from the Reports Menu in the RPMS Immunization package and enter the data from the report into the form below. When running the report, please make sure the parameters are set as follow (Red indicates change from the default): 3 to 27 Month Immunization Report 1 - Quarter Ending Date: [Select last day of the quarter] 2 - Community: G [for GPRA communities. See User Manual to set up GPRA taxonomy] 3 - Health Care Facility: ALL 4 - Case Manager ALL 5 - Beneficiary Type: Indian/Alaska Native [code 01] 6 - Patient Population Group: Immunization Register Patients (Active) 7 - Include Varicella and Pneumo: YES 3 to 27 Month Old Form For Children 3-27 Months of Age FY 2021 - 2nd Qtr: January 1, 2021 - March 31, 2021 Age in Months 3.4 5-6 7-15 16-18 19-23 24-27 Number i Age 1 - DTaP 2 - DTaP 3 - DTaP 2 - POLIO 3 - HIB 1 - POLIO 2 - POLIO 2 - POLIO 3 - HIB 3 - HIB 3 - HIB 1 - HIB 2 - HIB 2 - HIB 2 - HEPB 3 - HEPB 3 - HEPB 3 - HEPB 1 - HEPB 2 - HEPB 2 - HEPB 4 - PCV 4 - PCV 4 - PCV 1 - HEPB 2 - HEPB 2 - HEPB 4 - PCV 4 - PCV 4 - PCV 1 - PCV 2 - PCV 3 - PCV 1 - MMR 1 - MMR 1 - MAR 3 - DTaP 4 - DTaP 4 - DTaP Needs Appropriat for Age 1-DTaP 2-DTaP 3-DTaP 4-DTaP 1-POLIO 2-POLIO 3-POLIO 1-MMR 1-HIB 2-HIB 3-HIB 4-HIB 1-HEPB 2-HEPB 3-HEPB 1-VAR 1-HEPA 2-HEPA 1-PCV 2-PCV 3-PCV 4-PCV 1-Rota 2-Rota 3-Rota Refusals Do you use RPMS? Yes No is the report data that you are using to fill out this form generated from the RPMS Yes

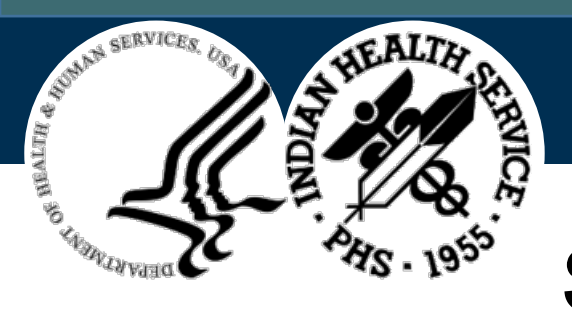

## Step 4: NIRS Data Entry (more)

- Blanks and Zero's
  - Cannot leave a data entry box blank
  - A "0" (zero) can be entered in data entry boxes
- RPMS Required Fields
  - Do you use RPMS? Yes / No
  - Is the report data you are using to fill out this form generated from the RPMS Immunization Package? Yes / No
- Once Data Entry is Complete -> click "Submit Immunization Data"
  - A box will display stating report has been submitted successfully
  - You can submit partial reports—NIRS will save valid data and you can return at a later time to complete the report

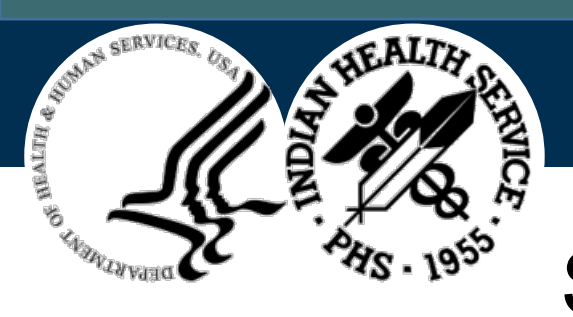

## Step 5: NIRS Log Off

- To log off NIRS:
  - Click the Logoff link (top left corner).
  - NIRS will ask, "Are you sure?" Click Yes
  - Click the Return link to get back to the main page.

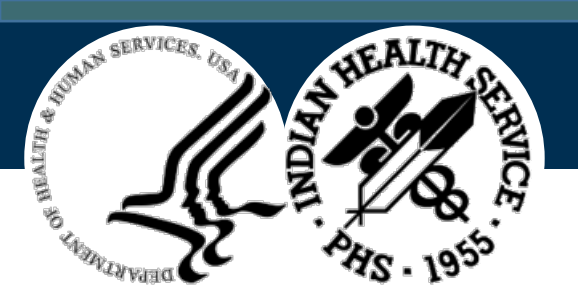

# **RPMS** Reports

Green Highlights Indicate Data to be Entered into NIRS Data Entry Forms

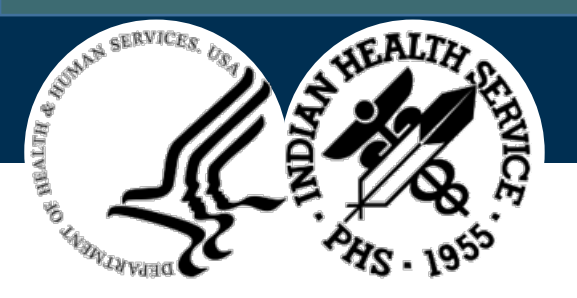

## Sample 3-27 Month Old Report

|                                      |                                                                | 3-27 Mo:<br>Rej<br>E                          | nth Immun:<br>port Date:<br>Ind Date:         | ization Re<br>: 10/6/17<br>9/30/17                              | port                                                            |                                                                |                                    |
|--------------------------------------|----------------------------------------------------------------|-----------------------------------------------|-----------------------------------------------|-----------------------------------------------------------------|-----------------------------------------------------------------|----------------------------------------------------------------|------------------------------------|
| Facility                             | . UNSPEC ME                                                    | D CTR                                         |                                               |                                                                 |                                                                 |                                                                |                                    |
|                                      | 1                                                              |                                               | Age in Mo                                     | nths                                                            |                                                                 |                                                                | 1                                  |
|                                      | 3-4                                                            | 5-6                                           | 7-15                                          | 16-18                                                           | 19-23                                                           | 24-27                                                          | Totals<br>                         |
| # in Age                             | e   <mark>138</mark>                                           | <mark>138</mark>                              | <mark>587</mark>                              | <mark>190</mark>                                                | 275                                                             | <mark>271</mark>                                               | 1599                               |
| Minimum<br>Needs                     | 1-DTAP<br>  1-POLIO<br>  1-HIB<br>  1-HEPB<br>  1-PCV<br> <br> | 2-DTAP<br>2-POLIO<br>2-HIB<br>2-HEPB<br>2-PCV | 3-DTAP<br>2-POLIO<br>2-HIB<br>2-HEPB<br>3-PCV | 3-DTAP<br>2-POLIO<br>3-HIB<br>2-HEPB<br>4-PCV<br>1-MMR<br>1-VAR | 4-DTaP<br>3-POLIO<br>3-HIB<br>3-HEPB<br>4-PCV<br>1-MMR<br>1-VAR | 4-DTAP<br>3-POLI<br>3-HIB<br>3-HEPB<br>4-PCV<br>1-MMR<br>1-VAR | <br> <br> <br> <br> <br> <br> <br> |
| Approp.<br>for Age                   | <mark>119</mark><br>  86%                                      | 101<br>73%                                    | <mark>458</mark><br>78%                       | <mark>148</mark><br>78%                                         | <mark>186</mark><br>68%                                         | <mark>217</mark><br>80%                                        | 1229<br>  77%                      |
| 1-DTaP<br>2-DTaP<br>3-DTaP<br>4-DTaP | <mark>119</mark><br>  28<br> <br>                              | 126<br><mark>102</mark><br>25                 | 539<br>515<br><mark>463</mark><br>15          | 179<br>170<br><mark>160</mark><br>68                            | 258<br>248<br>237<br><mark>190</mark>                           | 259<br>253<br>248<br><mark>222</mark>                          | 1480<br>  1316<br>  1133<br>  495  |
| 1-POLIO<br>2-POLIO<br>3-POLIO        | <mark>120</mark><br>  28<br>                                   | 126<br><mark>101</mark><br>26                 | 538<br><mark>512</mark><br>459                | 178<br><mark>169</mark><br>158                                  | 257<br>243<br><mark>228</mark>                                  | 258<br>252<br><mark>243</mark>                                 | 1477<br>  1305<br>  1114           |
| 1-MMR                                | I                                                              |                                               | 168                                           | 154                                                             | <mark>238</mark>                                                | 247                                                            | 807                                |
| 1-HIB<br>2-HIB<br>3-HIB<br>4-HIB     | <mark>120</mark><br>  27<br> <br>                              | 126<br><mark>102</mark>                       | 538<br><mark>506</mark><br>181<br>6           | 178<br>171<br>149<br>10                                         | 258<br>243<br>223<br>16                                         | 260<br>253<br><mark>236</mark><br>26                           | 1480<br>  1302<br>  789<br>  58    |
| 1-HEPB<br>2-HEPB<br>3-HEPB           | <mark>128</mark><br>  101<br>  19                              | 133<br><mark>125</mark><br>77                 | 548<br><mark>521</mark><br>456                | 182<br>176<br>166                                               | 262<br>249<br><mark>236</mark>                                  | 264<br>252<br><mark>244</mark>                                 | 1517<br>  1424<br>  1198           |
| -VAR                                 |                                                                |                                               | 141                                           | <mark>139</mark>                                                | 215                                                             | <mark>226</mark>                                               | 721                                |
| -HEPA  <br>-HEPA                     |                                                                |                                               |                                               | 1                                                               | 1                                                               | <mark>134</mark><br>1                                          | 136<br>  1                         |
| -PCV  <br>-PCV  <br>-PCV  <br>-PCV   | <b>118</b><br>26                                               | 126<br><mark>99</mark><br>25                  | 533<br>506<br><mark>405</mark><br>7           | 177<br>167<br>131<br><mark>24</mark>                            | 252<br>238<br>214<br>111                                        | 256<br>250<br>234<br>132                                       | 1462<br>  1286<br>  1009<br>  274  |
| -ROTA  <br>-ROTA  <br>-ROTA          | <mark>118</mark><br>26                                         | 126<br><mark>99</mark><br>25                  | 533<br>506<br><mark>405</mark>                | 177<br>167<br><mark>131</mark>                                  | 252<br>238<br><mark>214</mark>                                  | 256<br>250<br><mark>234</mark>                                 | 1462<br>  1286<br>  1009           |
|                                      |                                                                |                                               |                                               |                                                                 |                                                                 |                                                                |                                    |

UNSPECIFIED Health Center

Total Patients included who had Refusals on record

14

\_ \_ \_

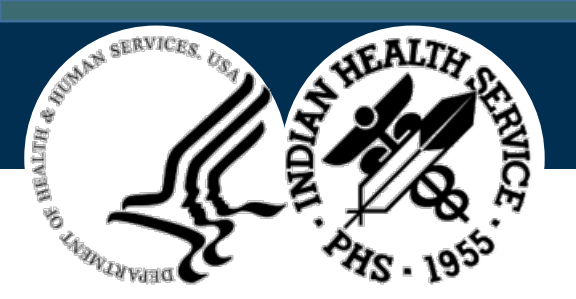

#### Sample Two-Year-Old Report

|              | , 17                 | Jai         | U                               |                            | vch                                |                             | 1-MMR    |                          |            |            | 876<br>82 <b>%</b>     | 926<br>87 <b>8</b> | 969<br>919              | 1-DTaP 1-POL  <br>1-HIB 1-HEPB                  | 911<br>85% | 964<br>90% | 985<br>92%  | 1006<br>94%            | 1009<br>95%            | 1010<br>95% | 1012<br>95%             |
|--------------|----------------------|-------------|---------------------------------|----------------------------|------------------------------------|-----------------------------|----------|--------------------------|------------|------------|------------------------|--------------------|-------------------------|-------------------------------------------------|------------|------------|-------------|------------------------|------------------------|-------------|-------------------------|
|              | *                    | Two-Yr-     | UNSPE<br>Old Immun:<br>Peport 1 | CIFIED Heal<br>ization Rep | th Center<br>ort (19-35 m<br>/2017 | page 1<br>ths) *            | 1-VAR    | <br>                     |            | 1          | 660                    | 769                | 877<br>828              | 4-DTaP 3-POL  <br>1-MMR                         |            |            |             | 290<br>27%             | 702<br>66%             | 825<br>77%  | 862<br>81%              |
| Imm Register | (Active)             |             | End                             | Date: 03/31                | /2017<br>Total                     | Patients: <mark>1066</mark> | 1-HEPA   | !                        |            |            | 5                      | 5                  | 509                     | 4-DTaP 3-POL  <br>1-MMR 3-HIB                   |            |            |             | 286<br>27%             | 696<br>65%             | 816<br>77%  | 852<br>80%              |
| Beneficiary  | Type: INDI           | AN/ALASKA   | A NATIVE                        |                            |                                    |                             | -        | <br>                     |            |            | 08                     | 08                 | 48%                     | 4-DTaP 3-POL                                    |            |            |             | 280                    | 686                    | 805         | 841                     |
| Received by  | 3 mo<br>  <b>‡</b> % | 5 mo<br># % | 7 mo<br># %                     | 16 mo<br># %               | 19 mo<br># %                       | 04/17/17<br>‡ %             | - 2-HEPA | 1                        |            |            |                        |                    | <mark>61</mark><br>6%   | 3-HEPB                                          |            |            |             | 268                    | 648                    | 768         | 798                     |
| 1-DTaP       | 941<br>  88%         | 980<br>92%  | 998<br>94%                      | 1011<br>95%                | 1016<br>95%                        | 1021<br>96%                 | 1-FLU    | <br>                     |            | 966<br>91% | 992<br>93%             | 997<br>94%         | 1002<br>94%             | 4-DTaP 3-POL  <br>1-MMR 3-HIB  <br>3-HEPB 1-Var |            |            |             | 280<br>26 <del>%</del> | 686<br>64 <del>8</del> | 805<br>76%  | <mark>841</mark><br>79% |
| 2-DTaP       | 12<br>  18           | 760<br>71%  | 912<br>86%                      | 982<br>92%                 | 989<br>93%                         | 995<br>93%                  | 2-FLU    | <br>                     |            |            | 946<br>89%             | 954<br>89%         | <mark>964</mark><br>90% | 4-DTaP 3-POL                                    |            |            |             |                        | 1                      | 13          | 429                     |
| 3-DTaP       | 1<br>  0%            | 4<br>0%     | 647<br>61%                      | 923<br>87 <del>8</del>     | 941<br>889                         | 963<br>90%                  | 3-FLU    |                          |            |            |                        |                    |                         | 3-HEPB 1-VAR  <br>3-PCV                         |            |            |             |                        | 08                     | 16          | 408                     |
| 4-DTaP       | 1<br>  0%            | 1<br>0%     | 3<br>0 %                        | 297<br>28%                 | 710<br>67%                         | 867<br>81%                  |          | <br>                     |            |            |                        |                    |                         | 4-DTaP 3-POL                                    |            |            |             |                        | 1                      | 13          | 400                     |
| 1-POLIO      | 932<br>  87%         | 981<br>92%  | 997<br>94%                      | 1010<br>95%                | 1015<br>95%                        | 1017<br>95%                 | 4-570    |                          |            |            |                        |                    |                         | 3-HEPB 1-VAR  <br>4-PCV *UTD                    |            |            |             |                        | 08                     | 16          | 388                     |
| 2-POLIO      | 12<br>  15           | 751<br>70%  | 907<br>85%                      | 975<br>91 <del>8</del>     | 978<br>92%                         | 984<br>92%                  | 1-PCV    | 834<br>  78 <del>8</del> | 935<br>88% | 966<br>91% | 992<br>93%             | 997<br>94%         | 1002<br>94%             | 4-DTaP 3-POL                                    |            |            |             |                        | 1                      | 13          | 323                     |
| 3-POLIO      | 2<br>  0%            | 5<br>0%     | 628<br>59%                      | 908<br>85%                 | 922<br>86%                         | <mark>942</mark><br>88%     | 2-PCV    | 11                       | 660<br>629 | 850        | 946                    | 954<br>89 <b>%</b> | 964                     | 1-MMR 3-HIB  <br>3-HEPB 1-VAR  <br>4-PCV 1-HEPA |            |            |             |                        | 08                     | 16          | 30%                     |
| 1-HIB        | 931<br>  87%         | 975<br>91%  | 992<br>93%                      | 1014<br>95%                | 1019<br>96%                        | 1022<br>66%                 | 3-PCV    | 1                        | 6          | 529        | 821                    | 854                | 895                     | 4-DTaP 3-POL                                    |            |            |             |                        | 1                      | 13          | 289                     |
| 2-HIB        | 11                   | 747<br>70%  | 897<br>84%                      | 975<br>91%                 | 979<br>92%                         | 985<br>92%                  | -        | 08                       | 19         | 50%        | 778                    | 80%                | 84%                     | 1-MMR 3-HIB  <br>3-HEPB 1-VAR  <br>4-DCV 2-HEDA |            |            |             |                        | 0%                     | 18          | 27%                     |
| 3-HIB        | 1<br>  0%            | 5<br>0%     | 89<br>8%                        | 849<br>80%                 | 893<br>84 <del>8</del>             | 920<br>86%                  | - 4-PCV  | 1<br>  0%                | 1<br>0%    | 4<br>0%    | 141<br>13 <del>8</del> | 352<br>33%         | 555<br>52%              | 3-ROTA                                          |            |            |             |                        |                        |             |                         |
| 4-HIB        | 1<br>  0%            | 1<br>0%     | 2<br>0 %                        | 108<br>10%                 | 124<br>12%                         | <mark>182</mark><br>128     | 1-Rota   | 834<br>  78 <del>8</del> | 935<br>88% | 966<br>91% | 992<br>93%             | 997<br>94%         | 1002<br>94%             | 4-DTaP 3-POL  <br>1-MMR 3-HIB  <br>3-HEPB 1-VAR |            |            |             |                        | 1<br>0%                | 13<br>1%    | 150<br>14%              |
| 1-HEPB       | 984<br>  92%         | 1005<br>94% | 1015<br>95%                     | 1029<br>97%                | 1031<br>97%                        | 1035<br>97%                 | 2-Rota   | 11                       | 660<br>629 | 850<br>80% | 946<br>89%             | 954<br>89%         | 964<br>90%              | 4-PCV 2-HEPA  <br>3-ROTA 2-FLU                  | I          |            |             |                        |                        |             |                         |
| 2-HEPB       | 829<br>  78%         | 919<br>86%  | 951<br>89%                      | 985<br>92%                 | 986<br>92%                         | 991<br>93%                  | 3-Rota   |                          | 6          | 529        | 821                    | 854                | 895                     | Total Active B                                  | atients r  | eviewed:   |             |                        |                        |             | 1066                    |
| 3-HEPB       | 12<br>  18           | 560<br>53%  | 707<br>66%                      | 916<br>86%                 | 935<br>88%                         | <mark>950</mark><br>89%     | -        | i 08                     | 18         | 50%        | 778                    | 80%                | 84%                     | Total Patients                                  | included   | who had    | Refusals or | n record               |                        |             | 12                      |
|              |                      |             |                                 |                            |                                    |                             | -        |                          |            |            |                        |                    |                         |                                                 |            |            |             |                        |                        |             |                         |

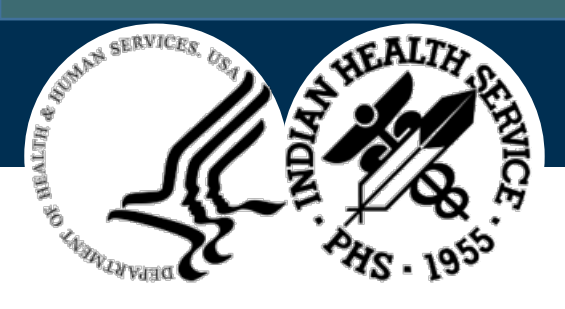

#### Adolescent Report – Updated w/in NIRS for FY21 Q2

|                                           | Hospit<br>Adolescent Immunizati<br>Report Date:<br>End Date: | al<br>on Report<br>03/18/20<br>03/18/20 | (11-17 yrs) *<br>21<br>21 | page 1        |
|-------------------------------------------|--------------------------------------------------------------|-----------------------------------------|---------------------------|---------------|
| Active Users (2+                          | visits, 3 yrs)                                               | Total                                   | Patients: 1948            | (F:995 M:953) |
| Beneficiary Type:                         | INDIAN/ALASKA NATIVE                                         | ;                                       |                           |               |
| Age Group                                 | 11-12yrs                                                     | 13yrs                                   | 13-17yrs                  |               |
| Deneminators                              | 556                                                          | 347                                     | 1392                      |               |
| 1-HEDB                                    | 556<br>100%                                                  | 347<br>100%                             | 1390<br>100%              |               |
| 2-HEPB                                    | 555<br>100%                                                  | 347<br>100%                             | 1390<br>100%              |               |
| 3-нерв                                    | 555<br>100%                                                  | 347<br>100%                             | 1388<br>100%              |               |
| 1-MMR                                     | 555<br>100%                                                  | 347<br>100%                             | 1389<br>100%              |               |
| 2-MMR                                     | 553<br>99%                                                   | 347<br>100%                             | 1388<br>100%              |               |
| 1-VAR                                     | 552<br>99%                                                   | 343<br>99%                              | 1377<br>99%               |               |
| 2-VAR                                     | 550<br>99%                                                   | 342<br>99%                              | 1365<br>98%               |               |
| Hx of Chickenpox (Immune)                 | 3<br>15                                                      | 5<br>1%                                 | 24<br>2%                  |               |
| 1-Tdap                                    | 389<br>70%                                                   | 342<br>99%                              | 1378<br>99%               |               |
| 1-HEPA                                    | 555<br>100%                                                  | 347<br>100%                             | 1389<br>100%              |               |
| 2-HEPA                                    | 554<br>100%                                                  | 347<br>100%                             | 1389<br>100%              |               |
| 1-MENACWY                                 | 374<br>67%                                                   | 344<br>99%                              | 1383<br>999               |               |
| 1-FLU                                     | 271<br>49%                                                   | 124<br>36%                              | 539<br>39%                |               |
| 1-Tdap 3-HEPB<br>2-MMR 1-VAR              | 388<br>70%                                                   | 342<br>99%                              | 1375<br>99%               |               |
| 1-Tdap 3-HEPB<br>2-MMR 1-MENACWY<br>2-VAR | 359<br>65%                                                   | 342<br>99%                              | 1374<br>99%               |               |
| 1-Tdap 1-MENACWY                          | 359<br>65%                                                   | 342<br>99%                              | 1376<br>99%               |               |
| 1-Tdap 1-MENACWY                          | 151 27%                                                      | 280<br>81%                              | 1276                      |               |

| Female<br>Denominators                                                                                                    | 11-12yrs<br>  291                                                                         | 13yrs<br>175                                                                             | 13-17yrs<br>704                                                                                                   |
|----------------------------------------------------------------------------------------------------|-------------------------------------------------------------------------------------------|------------------------------------------------------------------------------------------|----------------------------------------------------------------------------------------------------|
| 1-HPV                                                                                                    | 199<br>68%                                                                                | 174<br>99%                                                                               | 697<br>99%                                                                                                    |
| 2-HPV                                                                                                    | 84                                                                                        | 145<br>83%                                                                               | 651<br>92%                                                                                                    |
| 3-HPV                                                                                                    | I 0<br>I                                                                                  | 0                                                                                        | 89<br>13%                                                                                                    |
| Fully Vac'd<br>HFV 2 Doses                                                                                                    | 1 84<br>1 29%                                                                             | 145<br>83%                                                                               | 586<br>83%                                                                                                    |
| Fully Vac'd<br>HFV 3 Doses                                                                                                    | 0                                                                                         | 0                                                                                        | 63<br>9%                                                                                                    |
| Fully Vac'd<br>2 & 3 combined                                                                                                    | 84<br>29%                                                                                 | 145<br>83%                                                                               | 649<br>92%                                                                                                    |
| 1-Tdap 1-MENACWY<br>HPV-fv (females)                                                                                                    | 82<br>  28%                                                                               | 144<br>82%                                                                               | 647<br>92%                                                                                                    |
| 1-Tdap 3-HEPB<br>2-MMR 1-MENACWY<br>2-VAR HPV-fv<br>(females)                                                                                                    | 82<br>28%                                                                                 | 144<br>82%                                                                               | 647<br>92%                                                                                                    |
| Male<br>Denominators                                                                                                    | 11-12yrs<br>  265                                                                         | 13yrs<br>172                                                                             | 13-17yrs<br>688                                                                                                   |
| 1-HPV                                                                                                    | 178<br>67%                                                                                | 168<br>98%                                                                               | 679<br>99%                                                                                                    |
| 2-HPV                                                                                                    | 72<br>27%                                                                                 | 137<br>80%                                                                               | 636<br>92%                                                                                                    |
|                                                                                                    |                                                                                           |                                                                                          |                                                                                                    |
| 3-HPV                                                                                                    | 1 1<br>1 0%                                                                               | 1<br>1%                                                                                  | 112<br>16%                                                                                                    |
| 3-HPV<br>Fully Vac'd<br>HFV 2 Doses                                                                                                    | 1<br>0%<br>71<br>1 27%                                                                    | 1<br>1%<br>136<br>79%                                                                    | 112<br>16%<br>563<br>82%                                                                                          |
| 3-HPV<br>Fully Vac'd<br>HFV 2 Doses<br>Fully Vac'd<br>HFV 3 Doses                                                                                                    | 1<br>0%<br>71<br>27%<br>                                                                  | 1<br>18<br>136<br>79%                                                                    | 112<br>16%<br>563<br>82%<br>71<br>10%                                                                             |
| 3-HFV<br>Fully Vac'd<br>HFV 2 Doses<br>Fully Vac'd<br>HFV 3 Doses<br>Fully Vac'd<br>2 & 3 combined                                                                                                    | 1<br>71<br>278<br>                                                                        | 1<br>1%<br>79%<br>1<br>1%<br>137<br>80%                                                  | 112<br>168<br>563<br>829<br>71<br>108<br>634<br>928                                                               |
| 3-HFV<br>Fully Vac'd<br>HFV 2 Doses<br>Fully Vac'd<br>HFV 3 Doses<br>Fully Vac'd<br>2 & 3 combined<br>1-Tdap 1-MENACWY<br>HFV-fv (males)                                                                                                    | 1 1<br>0%<br>27%<br>1 27%<br>1 0%<br>72<br>27%<br>27%<br>26%                              | 1<br>1%<br>79%<br>1<br>1%<br>137<br>80%<br>136<br>79%                                    | 112<br>16%<br>563<br>82%<br>71<br>10%<br>634<br>92%<br>629<br>91%                                                 |
| 3-HPV<br>Fully Vac'd<br>HFV 2 Doses<br>Fully Vac'd<br>HFV 3 Doses<br>Fully Vac'd<br>2 6 3 combined<br>1-Tdap 1-MENACWY<br>HFV-fv (males)<br>1-Tdap 3-HEPB<br>2-MAR 1-MENACWY<br>2-VAR HPV-fv<br>(Males)                                                                                                    | 1 1<br>0%<br>71<br>27%<br>72<br>72<br>27%<br>72<br>27%<br>26%<br>26%                      | 1<br>18<br>136<br>798<br>1<br>18<br>127<br>808<br>126<br>798<br>136<br>795               | 112<br>168<br>563<br>828<br>71<br>108<br>634<br>928<br>629<br>918<br>628<br>918                                   |
| 3-HPV<br>Fully Vac'd<br>HFV 2 Doses<br>Fully Vac'd<br>HFV 3 Doses<br>Fully Vac'd<br>2 & 3 combined<br>1-Tdap 1-MENACWY<br>HFV-fv (males)<br>1-Tdap 3-HEPB<br>2-MMR 1-MENACWY<br>2-MMR 1-MENACWY<br>2-MMR 4-MENACWY<br>2-MMR 4-MENACWY<br>2-MMR | 1<br>0%<br>71<br>27%<br>1<br>0%<br>72<br>27%<br>69<br>26%<br>69<br>26%<br>11-12yrs<br>556 | 1<br>18<br>136<br>798<br>1<br>18<br>137<br>80%<br>136<br>79%<br>136<br>79%<br>136<br>79% | 112<br>166<br>563<br>828<br>71<br>108<br>634<br>928<br>629<br>918<br>628<br>918<br>628<br>918<br>13-17yzs<br>1392 |

| 2-HPV                                | 1 156                            | 282                             | 1287                   |  |
|--------------------------------------|----------------------------------|---------------------------------|------------------------|--|
| 3-HPV                                | 1<br>1<br>1<br>0%                | 1 0%                            | 201<br>14%             |  |
| Fully Vac'd<br>HPV 2 Doses           | 1 155<br>1 28%                   | 201<br>01%                      | 1149<br>83%            |  |
| Fully Vac'd<br>HPV 3 Doses           | 1<br>0%                          | 1<br>0%                         | 134<br>10%             |  |
| Fully Vac'd<br>2 5 3 combined        | 156<br>28%                       | 282<br>81%                      | 1283<br>92%            |  |
| Total Patients r<br>Total Patients r | eviewed: 1948<br>eviewed who had | Females: 995<br>Refusals on rec | Males: 953<br>ord: 270 |  |
|                                      |                                  |                                 |                        |  |

\*Denominators are Active Clinical Users: 2 clinical visits in the past 3 years. \*All patients (11-17yrs) with 1-Tdap, 1-MEN, 3/2-HEV are considered "Current"; otherwise they are listed as "Not Current" in order to support patient recall.

- What's NEW?
- Male/Female
  - \*Fully Vaccinated HPV 2/3/Combined Doses

MENACWY

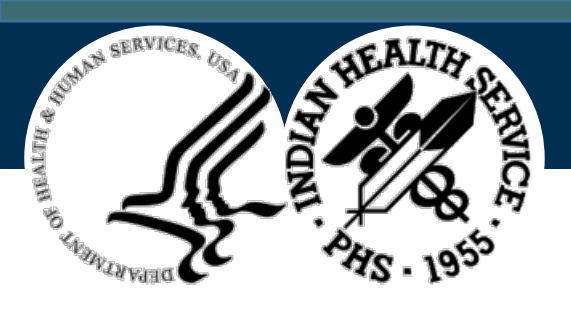

#### **Adult Immunization Report**

Unspecified Hospital \* Adult Immunization Report \* Report Date: 09/30/2018 page 1

Active Users (2+ visits, 3 yrs)

Beneficiary Type: INDIAN/ALASKA NATIVE

|                                                                                                    | Number                                        | Percent                      |
|----------------------------------------------------------------------------------------------------|-----------------------------------------------|------------------------------|
| Total Number of Patients 19 years and older:                                                                                                    | 3,518                                         |                              |
| TETANUS: # patients w/Td in past 10 years<br>TETANUS: # patients w/Tdap in past 10 years                                                                                                    | 2,336<br>2,232                                | 66.4<br>63.4                 |
| HPV: Total # Female patients age 19-26<br>HPV: # Female patients age 19-26 w/HFV1<br>HPV: # Female patients age 19-26 w/HFV2<br>HPV: # Female patients age 19-26 w/HFV3                     | 404<br>272<br>242<br>207                      | 11.5<br>67.3<br>59.9<br>51.2 |
| HPV: Total # Male patients age 19-21<br>HPV: # Male patients age 19-21 w/HPV1<br>HPV: # Male patients age 19-21 w/HPV2<br>HPV: # Male patients age 19-21 w/HPV3                             | 109<br>62<br>46<br>35                         | 3.1<br>56.9<br>42.2<br>32.1  |
| Total Number of Patients 60 years and older<br>ZOSTER: # patients w/Zostavax ever                                                                                                    | 724<br>285                                    | 20.6<br>39.4                 |
| Total Number of Patients 65 years and older<br>TETANUS: # patients w/Td in past 10 years<br>FNEUMOVAX: # patients w/Pneumovax at or over 65 yrs.:<br>FNEUMOVAX: # patients w/Pneumovax ever | 484<br>361<br>364<br>422                      | 13.8<br>74.6<br>75.2<br>87.2 |
| Total Patients included who had Refusals on record:                                                                                                    | 1557                                          |                              |
| * * * NEW GFRA COMPOSITE MEASURE SECTION * * *                                                                                                    |                                               |                              |
| Total Number of Patients ages 19 through 59 years:<br>Received 1 dose of Tdap ever<br>Received 1 dose of Tdap or Td <10 years<br>Received 1 dose Tdap ever AND Tdap or Td <10 years:        | <mark>2,794</mark><br>2,267<br>1,807<br>1,788 | 81.1<br>64.7<br>64.0         |
| Total Number of Patients ages 60 through 64 years:<br>Received 1 dose of Tdap ever                                                                                                    | <mark>240</mark><br>200                       | 83.3                         |

| Received 1 dose of Tdap or Td <10 years                                                         | 168                | 70.0 |
|-------------------------------------------------------------------------------------------------|--------------------|------|
| Received 1 dose of Zoster ever                                                                  | 80                 | 33.3 |
| Received Tdap ever AND Tdap/Td <10 yrs AND Zoster:                                              | 70                 | 29.2 |
| Total Number of Patients 65 years and older                                                     | <mark>484</mark>   |      |
| Received 1 dose of Tdap ever                                                                    | 422                | 87.2 |
| Received 1 dose of Tdap or Td <10 years                                                         | 361                | 74.6 |
| Received 1 dose of Zoster ever                                                                  | 205                | 42.4 |
| Received 1 dose of Pneumo after 65 yrs OR last 5yrs.:                                           | 375                | 77.5 |
| Received Idap AND Idap/Id <10y AND Zoster AND Pneumo:                                           | 156                | 32.Z |
| Total Number of Patients 19 years and older:<br>Total Patients 19 years and older appropriately | <mark>3,518</mark> |      |
| vaccinated per age recommendations:                                                             | 2,014              | 57.2 |
| Total Patients included who had Refusals on record:                                             | 518                |      |

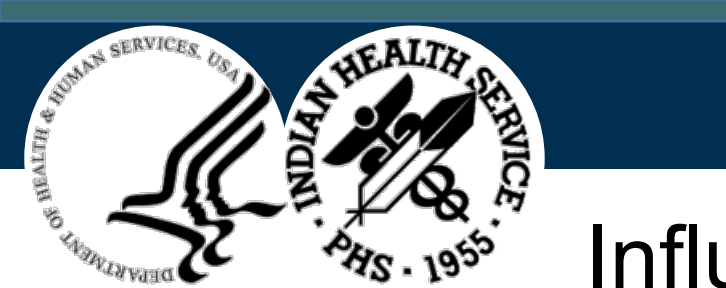

#### Influenza Report

UNSPECIFIED HOSPITAL page 1 Standard Flu Immunization Report \* \* Report Date: 03/31/2017 Report Range: 07/01/2016 - 3/31/2017 Active Users (2+ visits, 3 yrs) Beneficiary Type: INDIAN/ALASKA NATIVE Age in months/years on 3/31/2017 Dose# ----- Totals 2-4y 5-17y 18-49y \*18-49hr 50-64y 65+yrs 10-23m \_\_\_\_\_ Denominator | 200 600 2116 2765 185 571 5896 428 120 430 1542 1984 123 324 246 | 4769 1 - FLU 60% 72% 73% 72% 66% 57% 57% | 81% 2017 Season | Fully 302 1542 1984 123 324 246 4601 80 Immunized | 40% 50% 73% 72% 66% 57% 57% | 78% Total Patients included who had Influenza Refusals on record 50 \*NOTE: The 18-49hr column tallies patients who are High Risk in that Age Group. They are not included in the normal 18-49y column.

\_\_\_\_\_

Note: Collected 1<sup>st</sup> and 2<sup>nd</sup> Quarter ONLY

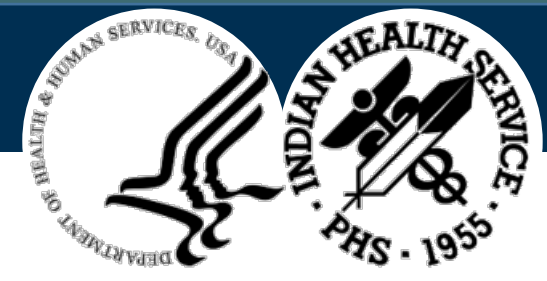

## Health Care Personnel (HCP) Influenza Report

- Collected only 1st and 2nd Quarter
- See the following website for guidance, document, and Excel spreadsheet:
  - https://www.ihs.gov/flu/healthcarepersonnel/
- Contact your Area Immunization Coordinator for more information
  - List of Area Immunization Coordinators go to the <u>Division of Epidemiology and</u> <u>Disease Prevention – Immunization</u> website

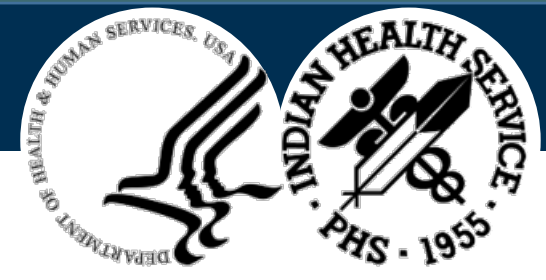

# **Non-RPMS Reporting Forms**

 Non-RPMS reporting forms can be found at the following link and is updated every Fiscal Year/Quarter https://www.ihs.gov/epi/immunization-and-vaccine-preventable-

diseases/statistics-and-reports/

#### Quarterly Immunization Coverage Reports

The Indian Health Service, Tribal, and Urban Indian immunization programs report on the immunization status of American Indian and Alaska Native (AI/AN) children 3-27 months of age, 19-35 months of age and adolescents 13-17 years and adults. They also report on influenza vaccine coverage for all age groups. These reports are posted on a quarterly basis.

Current Trend Graphs

Quarterly Coverage Reports

Non-RPMS Quarterly Reporting Forms

Non-Resources and Patient Management System (RPMS) Quarterly Reporting Forms. These quarterly reporting forms are for Tribal and Urban programs that do not use the RPMS to report their vaccine coverage to the immunization program.

FY21 Quarter 1 [EXCEL - 41 KB] FY21 Quarter 2 [EXCEL - 45 KB] FY21 Quarter 3 [EXCEL - 35 KB] FY21 Quarter 4 [EXCEL - 35 KB]

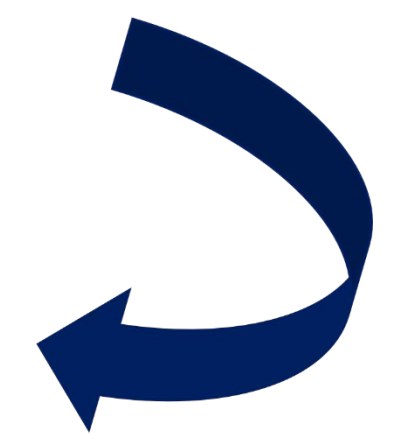

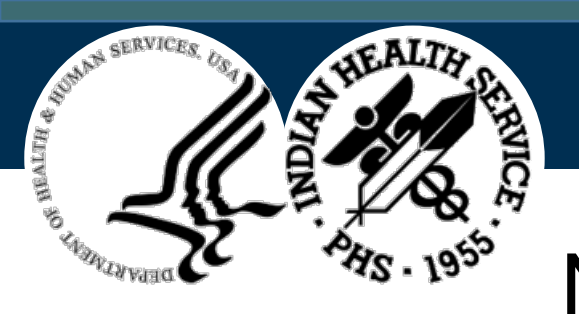

## Non-RPMS Reporting Forms (con't)

|                       |                                                                                                    |                  |                        |   |      |      | 3rd        | Quarte     | er Rej  | oort F   | Y 202    | 1 as of  | f June    | 30, 202   | 21       |            |          |           |           |          |            |           |           |              |       |    |
|-----------------------|----------------------------------------------------------------------------------------------------|------------------|------------------------|---|------|------|------------|------------|---------|----------|----------|----------|-----------|-----------|----------|------------|----------|-----------|-----------|----------|------------|-----------|-----------|--------------|-------|----|
| Age in<br>Months      | No. in<br>Age Group                                                                                                    | Minimum<br>Needs | No. Approp.<br>for age |   | DTAP |      |            |            | IPV     |          | MMR      | Hibtiter | r or Pedv | /ax Hib   |          | Hepati     | tis B    | НерА      |           | Pneum    | . Conj (P  | PCV)      | VAR       |              | ROTA* |    |
|                       | · · · ·                                                                                                    | 4 DTAP           |                        | 1 | 2    | 3    | 4          | 1          | 2       | 3        | 1        | 1        | 2         | 3         | 1        | 2          | 3        | 1         | 1         | 2        | 3          | 4         | 1         | 1            | 2     | 3* |
| 24-27 months          | I                                                                                                    | 3 IPV            |                        |   |      |      |            |            |         |          |          |          |           |           |          |            |          |           |           |          |            |           |           |              |       |    |
|                       | 1                                                                                                    | 3 Hib or Pedvx   |                        |   |      |      |            |            |         |          |          |          |           |           |          |            |          |           |           |          |            |           |           |              |       |    |
| March 1, 2019         | I                                                                                                    | 3 HepB           |                        |   |      |      |            |            |         |          |          |          |           |           |          |            |          | 1 1       |           |          |            | I         |           |              |       |    |
| Inru<br>Juno 30, 2010 | 1                                                                                                    |                  |                        |   |      |      |            |            |         |          |          |          |           |           |          |            |          | 1 1       |           |          |            | I         |           |              |       |    |
| Julie 30, 2019        | 1                                                                                                    |                  |                        |   |      |      |            |            |         |          |          |          |           |           |          |            |          | 1 1       |           |          |            | I         |           |              |       |    |
|                       | I                                                                                                    | 4 DTAP           |                        |   |      |      |            |            |         |          |          |          |           |           |          |            |          |           |           |          |            |           |           | $\leftarrow$ |       |    |
| 19-23 months          | 1                                                                                                    | 3 IPV            |                        |   |      |      |            |            |         |          |          |          |           |           |          |            |          |           |           |          |            |           |           |              |       |    |
|                       | 1                                                                                                    | 3 Hib or Pedvx   |                        |   |      |      |            |            |         |          |          |          |           |           |          |            |          |           |           |          |            |           |           |              |       |    |
| July 1, 2019          | 1                                                                                                    | 3 HepB           |                        |   |      |      |            |            |         |          |          |          |           |           |          |            |          |           |           |          |            |           |           |              |       |    |
| Thru                  | 1                                                                                                    | 4 PCV            |                        |   |      |      |            |            |         |          |          |          |           |           |          |            |          |           |           |          |            |           |           |              |       |    |
| November 30, 2019     | 1                                                                                                    | 1 MMR            |                        |   |      |      |            |            |         |          |          |          |           |           |          |            |          |           |           |          |            |           | •         |              |       |    |
|                       |                                                                                                    | 1 VAR            |                        |   |      |      |            |            |         | _        |          |          |           |           |          |            |          |           |           |          |            |           |           |              |       |    |
| 16-18 months          | 1                                                                                                    |                  |                        |   |      |      |            |            |         |          |          |          |           |           |          |            |          |           |           |          |            |           |           |              |       |    |
| 10-10 1101113         | 1                                                                                                    | 3 Hib or Pedvx   |                        |   |      |      |            |            |         |          |          |          |           |           |          |            |          |           |           |          |            |           |           |              |       |    |
| December 1, 2019      | 1                                                                                                    | 2 HepB           |                        |   |      |      |            |            |         |          |          |          |           |           |          |            |          |           |           |          |            | 1         |           |              |       |    |
| Thru                  | I                                                                                                    | 4 PCV            |                        |   |      |      |            |            |         |          |          |          |           |           |          |            |          |           |           |          |            | I         |           |              |       |    |
| March 1, 2020         | I                                                                                                    | 1 MMR            |                        |   |      |      |            |            |         |          |          |          |           |           |          |            |          |           |           |          |            | I         |           |              |       |    |
|                       |                                                                                                    | 1 VAR            |                        |   |      |      |            |            |         |          |          |          |           |           |          |            |          |           |           |          |            |           |           |              |       |    |
| 7-15 months           | 1                                                                                                    | 3 DTAP           |                        |   |      |      |            |            |         |          |          |          |           |           |          |            |          |           |           |          |            |           |           |              |       |    |
|                       | 1                                                                                                    | 2 IPV            |                        |   |      |      |            |            |         |          |          |          |           |           |          |            |          |           |           | - T      |            |           |           |              |       |    |
| March 1, 2020         | I                                                                                                    | 2 Hib or Pedvx   |                        |   |      |      |            |            |         |          |          |          |           |           |          |            |          |           |           |          |            |           |           |              |       |    |
| November 30, 2020     | 1                                                                                                    | 2 нерв           |                        |   |      |      |            |            |         |          |          |          |           |           |          |            |          |           |           |          |            |           |           |              |       |    |
| 5-6 months            |                                                                                                    |                  |                        |   |      |      |            |            |         |          |          |          |           |           |          |            |          |           |           |          |            |           |           |              |       |    |
| 5-0 11011013          | I                                                                                                    | 2 IPV            |                        |   | I    |      |            |            |         |          |          |          |           |           |          |            |          |           |           |          |            |           |           |              |       |    |
| January 1, 2021       | I                                                                                                    | 2 Hib or Pedvx   |                        |   | I    |      |            |            |         |          |          |          |           |           |          |            |          |           |           |          |            |           |           |              |       |    |
| Thru                  | 1                                                                                                    | 2 HepB           |                        |   | I    |      |            |            |         |          |          |          |           |           |          |            |          |           |           |          |            |           |           |              | . I   |    |
| January 31, 2021      |                                                                                                    | 2 PCV            |                        |   |      |      |            |            |         |          |          |          |           |           |          |            |          |           |           |          |            |           |           |              |       |    |
| 3-4 months            |                                                                                                    | 1 DTAP           |                        |   |      |      |            |            |         |          |          |          |           |           |          |            |          |           |           |          |            |           |           |              |       |    |
|                       | 1                                                                                                    | 1 IPV            |                        |   |      |      |            |            |         |          |          |          |           |           |          |            |          |           |           |          |            |           |           |              |       |    |
| March 1, 2021         | 4                                                                                                    | 1 Hib or Pedvx   |                        |   |      |      |            |            |         |          |          |          |           |           |          |            |          |           |           |          |            |           |           |              |       |    |
| March 31, 2021        | ř.                                                                                                    | 1 Hepb           |                        |   |      |      |            |            |         |          |          |          |           |           |          |            |          |           |           |          |            |           |           |              |       |    |
| March 51, 2021        |                                                                                                    | TFCV             |                        |   |      |      |            |            |         | _        |          |          |           |           |          |            |          |           |           |          |            |           |           |              |       |    |
|                       | 1                                                                                                    |                  |                        |   |      |      |            |            |         |          |          |          |           |           |          |            |          | 1 1       |           |          |            |           |           |              | / I   |    |
| Total                 |                                                                                                    |                  |                        |   |      |      |            |            |         |          |          |          |           |           |          |            |          |           |           |          |            |           |           |              | 1     |    |
| Total number of pati  | ents with re                                                                                                    | efusals:         |                        |   |      | * Fo | or sites u | sing the 3 | dose Ro | otavirus | series ( | RotaTeq) | , use the | Rota-3 ni | umber. F | or sites u | sing the | 2 dose ro | tavirus v | accine s | eries (Rot | arix), us | e the Rot | a-2 numb     | ber.  |    |
|                       | Hu       Control       Control |                  |                        |   |      |      |            |            |         |          |          |          |           |           |          |            |          |           |           |          |            |           |           |              |       |    |
|                       |                                                                                                    |                  |                        |   |      | 0    |            |            |         |          |          |          |           |           |          |            |          |           |           |          |            |           |           |              |       |    |
| 3_27                  | month ol                                                                                                    | 2 year old       | Adolescent             |   | dult | (+)  | )          |            |         |          |          |          |           |           |          |            |          |           |           |          |            | - 4       |           |              |       |    |

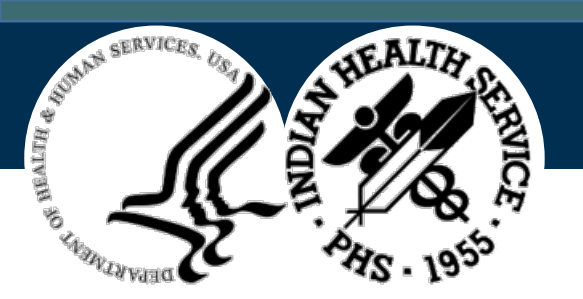

Indian Health Service Office of Information Technology

# **NIRS** Reports

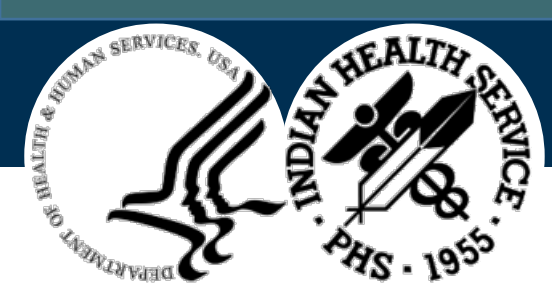

## NIRS Reports (1)

- 1. Go to the NIRS home page
  - <u>https://www.ihs.gov/NonMedicalPrograms/ihpes/immunizations/index.cfm?mod</u>
     <u>ule=immunizations&option=home</u>
- 2. Click Reports on the left-hand menu bar
- 3. Select Report Area
- 4. Select **Report Type** There are7 Options

|                | Immunization Report Options                                                                                                    |   |
|----------------|----------------------------------------------------------------------------------------------------|---|
| Report Area:   | Select a Report Area                                                                                                    | Y |
| Report Type:   | Select a Report                                                                                                    | v |
|                | Select a Report<br>3-27 Month Old - Quarterly Immunization Report                                                                 |   |
| Report Period: | Two Year Old - Quarterly Immunization Report<br>Pediatric Influenza - Annual 3rd Quarter Immunization Report<br>Adolescent Report |   |
|                | HCP Influenza Report<br>Influenza Immunizations Report                                                                            |   |
|                | Adult Report                                                                                                    |   |

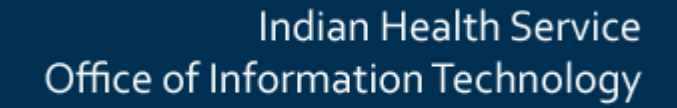

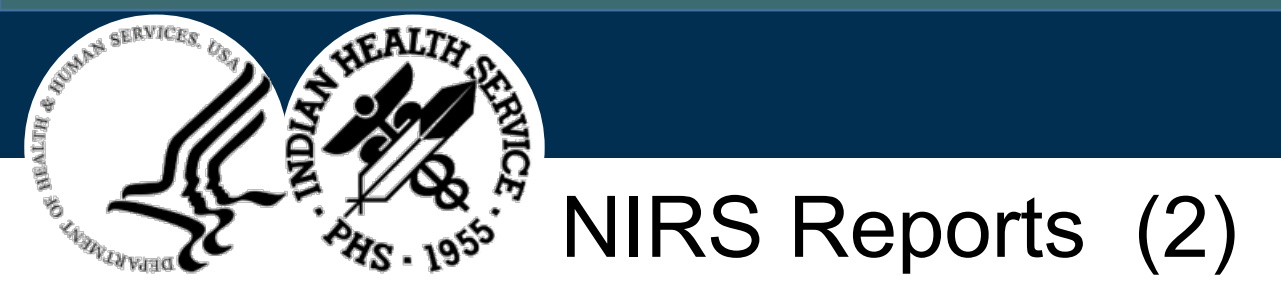

- 5. Select Report Period
  - · Defaults to the current reporting period

|                | Immunization Report Options                                                                                                    |   |  |  |
|----------------|----------------------------------------------------------------------------------------------------|---|--|--|
| Report Area:   | Select a Report Area                                                                                                    | ~ |  |  |
| Report Type:   | Select a Report                                                                                                    | ~ |  |  |
|                | FY 2020 - 3rd Qtr. April 1, 2020 - Julie 30, 2020<br>FY 2020 - 4th Qtr: July 1, 2020 - September 30, 2020<br>FY 2021 - 1st Qtr: October 1, 2020 - December 31, 2020 | ^ |  |  |
| Report Period: | FY 2021 - 2nd Qtr: January 1, 2021 - March 31, 2021<br>FY 2021 - 3rd Qtr: April 1, 2021 - June 30, 2021                                                             |   |  |  |
|                | Generate Report                                                                                                    |   |  |  |

- Health Care Personnel (HCP) report period
  - Scroll to the bottom of the drop-down menu and select from Influenza Data Report Periods

| Immunization Report Options |                                                                                                    |        |  |  |  |  |
|-----------------------------|----------------------------------------------------------------------------------------------------|--------|--|--|--|--|
| Report Area:                | Select a Report Area                                                                                                    | ~      |  |  |  |  |
| Report Type:                | Select a Report                                                                                                    | ~      |  |  |  |  |
| Report Period:              | Mid-Season Report (July 1, 2019 - December 31, 2019)           End of Season Report (July 1, 2019 - March 31, 2020)           2020-2021 Flu Season           Mid-Season Report (July 1, 2020 - December 31, 2020)           End of Season Report (July 1, 2020 - December 31, 2020) | *<br>* |  |  |  |  |
|                             | Generate Report                                                                                                    |        |  |  |  |  |

- 6. Click Generate Report
  - Each facility can view their own data, but not data from other facilities

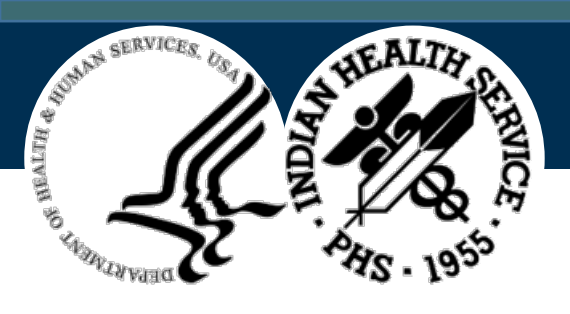

## NIRS Reports (3)

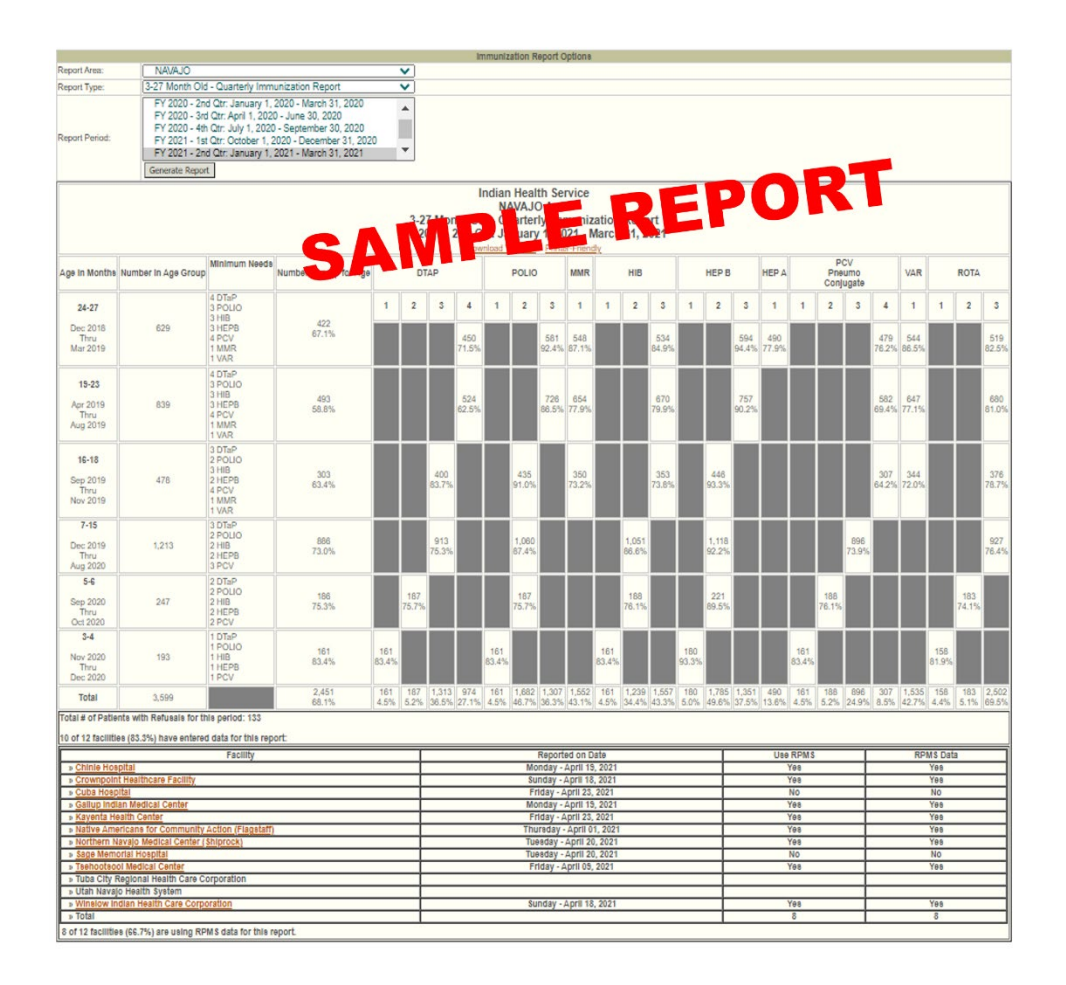

#### **Report Information**

- Include a list of facilities at the bottom of the page for each Area
  - Facility Name is highlighted orange if you have access to that facility
  - "Reported on Date" indicates when a facility submitted a COMPLETE report

#### **Download to Excel**

- Available only after you log into NIRS
- Downloads all data for each facility into an excel spreadsheet (1 row per facility)
- Facilities can download

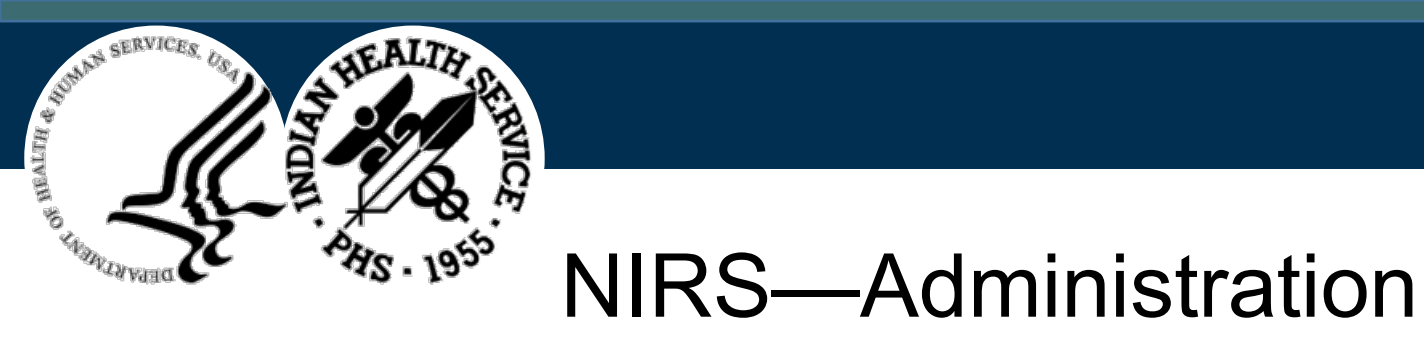

\*NOTE: The following slides are for Area Immunization Coordinators

Indian Health Service

Office of Information Technology

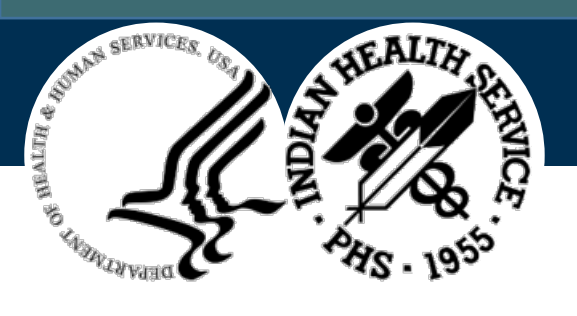

### NIRS—Assign User Access

- 1. Log into NIRS
- 2. Click Administration (left-side menu)
- 3. Click Assign User Access
- 4. Type in the last name of the person and click **Search**
- 5. Locate the person's name and click **Assign User**

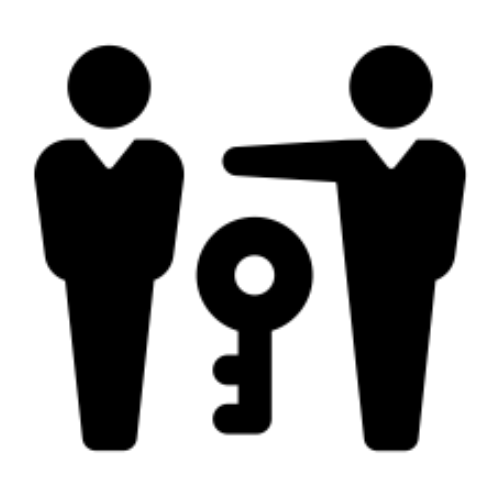

- 6. Select Security Role:
  - Regional Administrator (Area Immunization Coordinator)
    - Can assign access to individuals
    - Can enter data for all facilities in the Area
    - Can view all facility reports for the Area
  - Data Entry
  - Can enter data for a specific facility
  - Can view their specific facility report
  - Data Reader
    - Cannot enter data
    - Can view their specific facility report
- 7. Select Access Location
- 8. Click Save User Access Settings

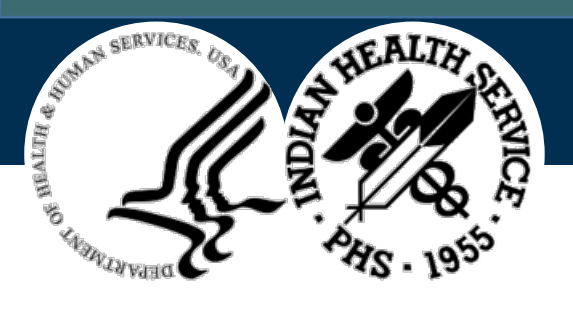

## NIRS—View Assigned Users

- 1. Click Administration
- 2. Click View Assigned Users
- 3. Select Area or Facility Name to view Assigned User(s)
  - You can view facility level users in your assigned Area
  - You cannot view users in Areas or facilities outside of your Area
- 4. Can change level of user access by clicking on the user's name

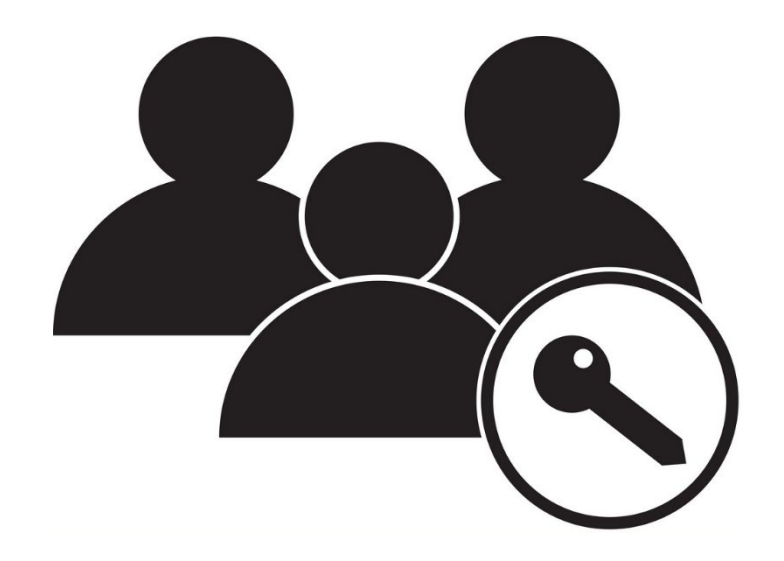

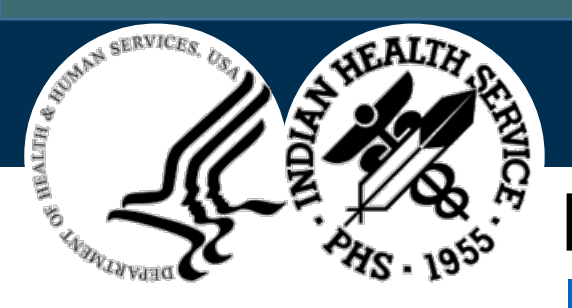

#### NIP Contacts

#### ImmunizationAdmins@ihs.gov

- LCDR Leatrice Begay, MSHCD IHS Immunization Public Health Analyst E-Mail: Leatrice.Begay@ihs.gov Phone: (301) 273-4679
- Jillian Doss-Walker, MPH IHS Immunization Deputy Program Manager/ CDC Public Health Advisor E-Mail: jdosswalker@cdc.gov Phone: (505) 203-1351
- Uzo Chukwuma, MPH

IHS National Immunization Program Manager, Branch Chief, Infectious Disease Branch E-Mail: Uzo.Chukwuma@ihs.gov Phone: (301) 273-4753

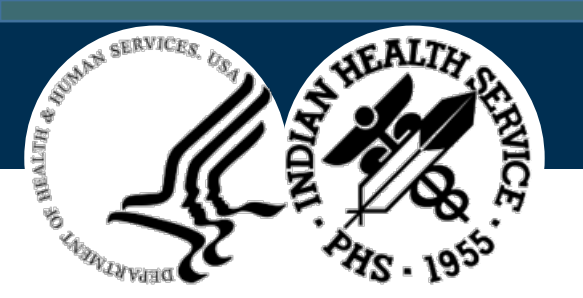

## **Questions & Discussion**